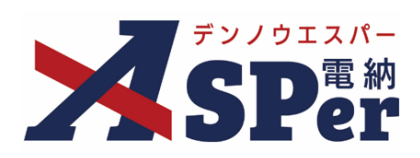

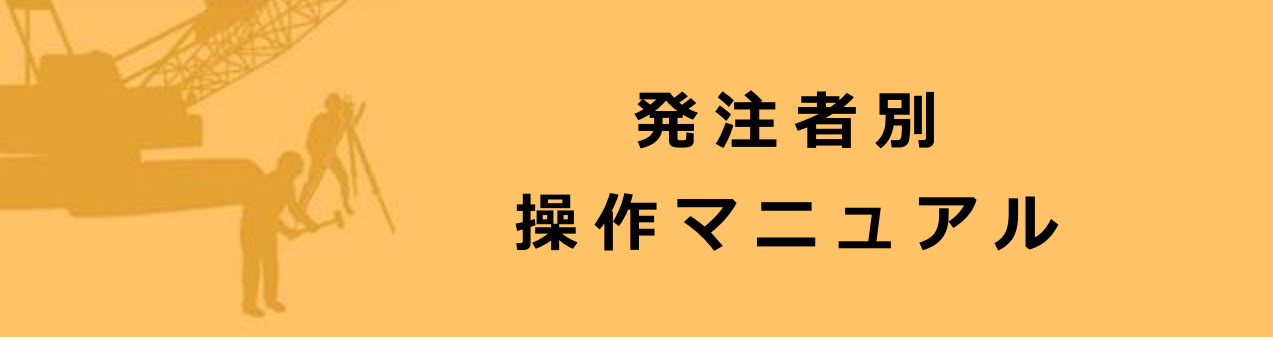

【北海道開発局編】

作成日:2024/09/29

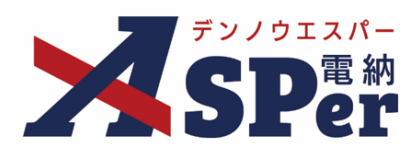

## 北海道開発局編

| 北海道開発局編の電納ASPerについて                | P.03 |
|------------------------------------|------|
| 1.北海道開発局様式(工事)について                 | P.04 |
| 1-1.工事打合せ簿<br>(指示・承諾・協議・提出・報告・通知書) | P.05 |
| 1-2.履行報告書                          | P.15 |
| 1-3.段階確認簿                          | P.18 |
| 1-4.確認・立会願                         | P.22 |
| 1-5.工事内容の変更指示書                     | P.26 |
| 1-6.工事内容の変更指示書(回答)                 | P.29 |
| 1-7.船舶・機械受領書                       | P.32 |
| 1-8.船舶・機械返納届                       | P.35 |
| 1-9.貸付機械検査簿                        | P.38 |
| 2.帳票回数採番機能について                     | P.41 |
| 3.北海道開発局様式(業務)について                 | P.43 |

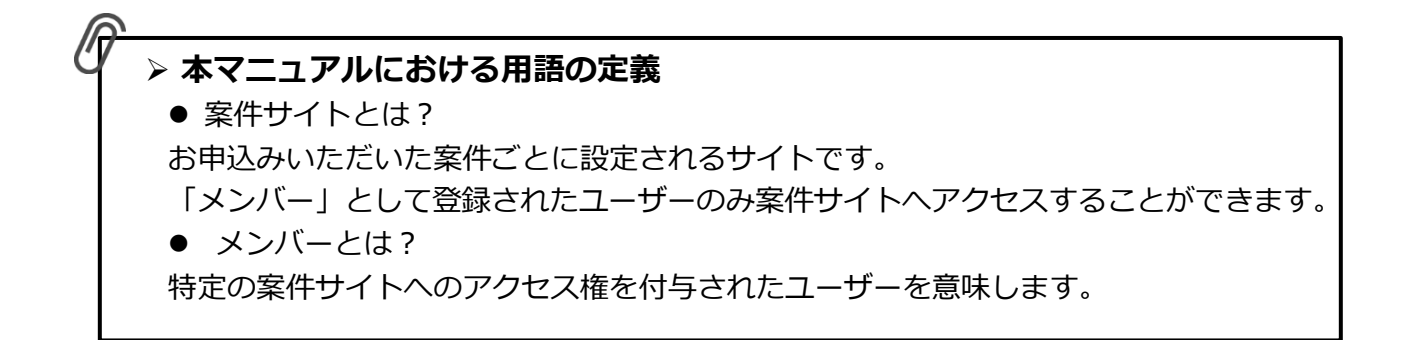

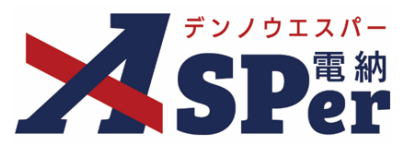

#### ▶ 北海道開発局編の電納ASPerについて

- 基本操作は標準編と同様ですが、一部、標準編と異なる点があります。
- 基本操作については標準操作マニュアルをご参照ください。

#### 標準編と異なる点

1) 打合せ簿などの様式が異なります。

#### 【工事でのご利用の場合】 (p.5~)

「工事」でのご利用において、電納ASPerで作成できる北海道開発局様式は以下の通りです。

- 工事打合せ簿(指示・承諾・協議・提出・報告・通知書)
- 履行報告書
- 段階確認簿
- 確認・立会願
- 工事内容の変更指示書
- 工事内容の変更指示書(回答)
- 船舶・機械受領書 [官貸の事務処理要領]
- 船舶・機械返納届 [官貸の事務処理要領]
- ・ 貸付機械検査簿 [官貸の事務処理要領]

※材料確認簿は電納ASPer上で作成できません。Excel様式を工事打合せ簿へ添付してご利用ください。

【参考ページ】北海道開発局HP「土木工事監督実務要覧(区分から選択)」

https://www.hkd.mlit.go.jp/ky/jg/gijyutu/ud49g7000008wbe.html

#### 【業務でのご利用の場合】 (p.43~)

「業務」でのご利用において、電納ASPerで作成できる北海道開発局様式は以下の通りです。

- 指示、承諾、協議、提出、報告、通知書 (様式第37号)
- 履行報告書

   (様式第12号)
   (株式第12号)
- 業務内容の変更指示書(回答)
   (様式第38号の2)

【参考ページ】北海道開発局HP「業務委託等契約関係通達」

https://www.hkd.mlit.go.jp/ky/jg/gijyutu/ud49g70000005w94.html

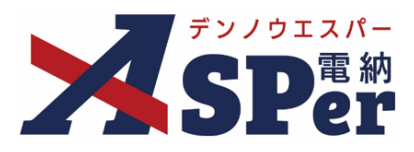

#### 書類発議(ワークフロー)の手順

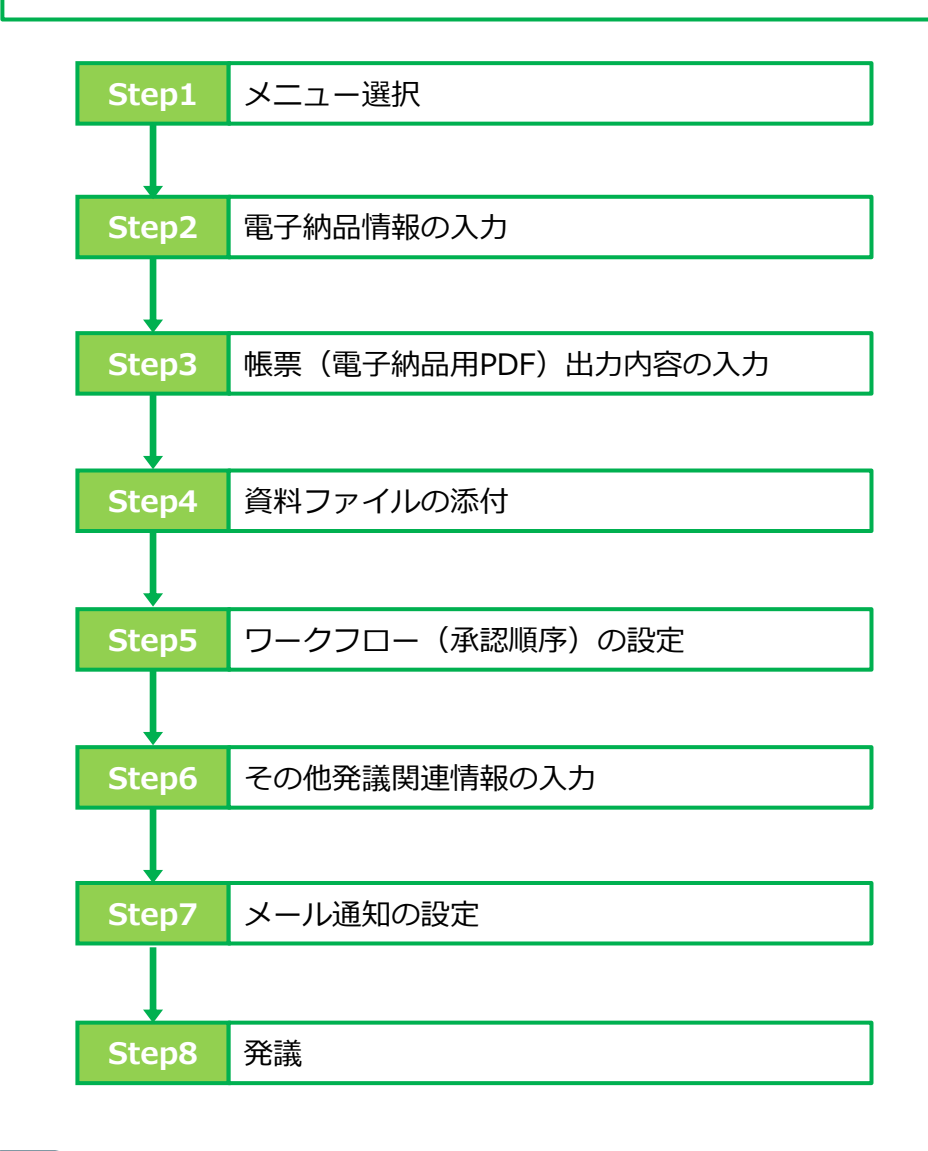

■ Step4 ~ Step8について Step4~Step8の操作方法については、全ての帳票で同様の操作となります。 操作については、P.9~P.14に記載し、その他の帳票については説明を省略します。

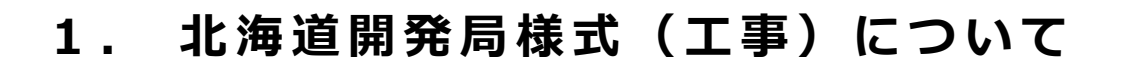

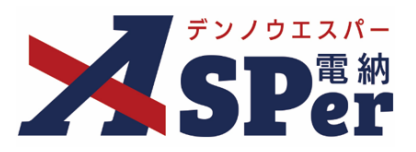

#### 1-1.工事打合せ簿(指示・承諾・協議・提出・報告・通知書)の発議

#### ■ 入力途中で止めて保存したいとき

発議する前に途中で内容を保存し、後で編集・発議したいときなどはページ最下部の[下書き 保存]または[共通下書き保存]をクリックしてください。

#### ■ 発議書類再利用機能

ポイント

当案件や利用中の他案件の過去に発議した内容を引用し発議できます。 【参照】標準操作マニュアル 書類発議・書類登録編「6.発議書類再利用」

Step1 メニュー選択

1 案件サイトの [書類発議] メニューから [工事打合せ簿発議] を選択します。

⇒ 「工事打合せ簿(指示・承諾・協議・提出・報告・通知書)」発議画面が表示されます。

|                                                                                         | アル用デモ発注者 | i 北海道開発局       | •                 |                   |    |       |        |           | 💄 電納 太   | 郎 さん 🛛 💡          |                                               |
|-----------------------------------------------------------------------------------------|----------|----------------|-------------------|-------------------|----|-------|--------|-----------|----------|-------------------|-----------------------------------------------|
| SPer                                                                                    | 書類一覧     | ✔ 書類発議 発議書類再利用 | ■ 書類登録・管理 帳票発議    | ● スケジュール<br>船舶・機械 |    |       | 📽 電子納品 | ● 案件サイト設定 | IN LIVE  | <b>■</b> 想<br>管理番 | が問い合わせ<br>号:1695771                           |
| 書類一覧                                                                                    |          | <br>発議書類再利用    | 工事打合せ簿発議          | 船舶・機械受領書発議        |    |       |        |           |          |                   |                                               |
|                                                                                         |          |                | 変更指示書発議           | 船舶・機械返納届発議・       |    |       |        |           |          |                   |                                               |
| き 一種 一種 一種 一種 一種 一種 一種 一種 一種 一種 一種 一種 一種                                                | 否認書類     |                | 変更指示書(回答)発議       | 貸付機械検査簿発議         |    |       |        |           |          |                   |                                               |
| 帳票種類 フォルダ分類                                                                             | 検索条件     |                | 履行報告書発議           |                   |    |       |        |           |          |                   |                                               |
| <ul><li></li></ul>                                                                      | 承認 ?     |                | 施工計画書発議           |                   |    | 書類No. |        |           | (0/10文字) |                   |                                               |
| <ul> <li>&gt; 打合せ簿(1)</li> <li>&gt; 施工計画書(0)</li> <li>         展行報告書(0)     </li> </ul> | 詳細検索表示   |                | 段階確認書発議<br>材料確認発議 |                   | 検索 | クリフ   | 7      |           |          |                   |                                               |
| 段階確認書(0)<br>財料確認購(0)<br>確認・立会類(0)                                                       | 書類変更申請の  |                | 確認立会願発議           |                   |    |       |        |           |          | 書類                | 紅色 的复数 化 如何 化 如何 化 如何 化 如何 化 如何 化 如何 化 如何 化 如 |
| その他登録分類(0)<br>決裁状況                                                                      | < I      | of 1 🕞 ≫       | 表示件数 50 🔹         |                   |    |       |        |           |          |                   |                                               |

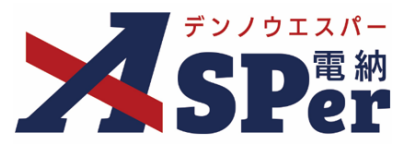

電子納品情報の入力

## 1 登録情報欄、電子納品情報欄の項目を入力します。

|   | 工事打合せ簿      |             |         |       |        |        |                                       |
|---|-------------|-------------|---------|-------|--------|--------|---------------------------------------|
| ๗ | テンプレート選択    |             |         |       |        |        |                                       |
| ~ | ※赤字は必須項目です。 |             |         |       |        |        |                                       |
|   | 登録情報        |             |         |       |        |        |                                       |
|   | 書類No.       | 打           |         | ステータス | 未登録    | 2 登録区分 | ○事前打合せ ◉本登録                           |
|   | 発議者         |             |         |       | 最終承認者  |        |                                       |
|   |             |             |         |       |        |        |                                       |
|   | 電子納品情報      |             |         |       |        |        |                                       |
| 3 | 発護日(発行日)    | 2024 🔹 年 04 | ▼月01 ▼日 |       |        |        |                                       |
| 4 | 作成者(職位)     | 現場代理人       |         | Ŧ     | 5 発議区分 | 受注者 🔻  |                                       |
| 6 | 管理区分        |             |         |       |        |        |                                       |
| 1 | 工種          |             | *       | 種別    |        | * 細別   | · · · · · · · · · · · · · · · · · · · |
| 8 | フォルダ分類      |             | ▼ 検索 設定 |       |        |        |                                       |

| 番号 | 項目名(赤字:必須項目) | 内容                                                                                                 |
|----|--------------|----------------------------------------------------------------------------------------------------|
| 1  | テンプレート       | テンプレートに登録した定型文等を内容欄に反映できます。                                                                        |
| 2  | 登録区分         | 「事前打合せ」として発議するか、「本登録」として発議する<br>かを選択します。<br>▶ 「事前打合せ」として発議しても「本登録」と異なることな<br>く保存され、電子成果品として出力されます。 |
| 3  | 発議日(発行日)     | 本日の日付が初期表示されます。必要に応じて変更が可能です。                                                                      |
| 4  | 作成者(職位)      | ログインしている操作者自身の職位が初期表示されます。必要<br>に応じて変更してください。                                                      |
| 5  | 発議区分         | 発議者が受注者の場合は「受注者」、発注者の場合は「発注<br>者」が初期表示されます。                                                        |
| 6  | 管理区分         | 管理区分をプルダウンから選択します。                                                                                 |
| 7  | 工種、種別、細別     | それぞれの項目をプルダウンから選択します。                                                                              |
| 8  | フォルダ分類       | 格納する分類フォルダをプルダウンから選択します。<br>▶ フォルダの追加・編集については「標準操作マニュアル 任<br>意分類フォルダ管理編」をご参照ください。                  |

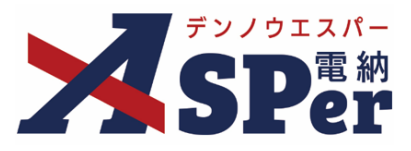

#### 帳票(電子納品用PDF)出力内容の入力

### 1 内容欄の項目を入力します。

| ¢.             | <b>長票出力内容</b> |           |                   |           |        |       |           |    |
|----------------|---------------|-----------|-------------------|-----------|--------|-------|-----------|----|
|                | 内容            |           |                   | _         |        |       |           |    |
| 1              | 発議事項          | ○指示 ○承    | 諾 ○協議 ○提出 ○報告 ○通知 |           | 2 回数 ? | 第     | 回 (0/5文字) |    |
| 3              | 工事名/業務名       | 工事名       | (3/5文字) 北海道開発局    |           |        |       | (6/127文号  | 2) |
| 4              | 工種、細目等        |           |                   |           |        |       | (0/127文字) |    |
| 6              | 事項            | □指示 □承    | 諾 □協議 □提出 □報告 □通知 |           |        |       |           |    |
| 6              | 内容            | (0/675文字) |                   |           |        |       |           |    |
| $\overline{O}$ | 添付資料名         |           |                   | (0/127文字) | 9 図面   | <br>全 | 葉 (0/5文字) |    |

| 番号         | 項目名(赤字:必須項目) | 内容                                                            |
|------------|--------------|---------------------------------------------------------------|
| 1          | 発議事項         | 発議事項の種類を選択します。                                                |
| 2          | 回数           | 回数欄へ表示される回数(第○回)を入力します。<br>▶ 帳票回数再採番機能(P.40)で後から一括入力、修正が可能です。 |
| 3          | 工事名/業務名      | 電納ASPerへ登録している工事名が初期表示されます。必要に応じて<br>変更が可能です。                 |
| 4          | 工種・細目等       | 工種・細目等欄へ表示する内容を入力します。<br>▶ 入力した内容が文書タイトルになります。                |
| (5)        | 事項           | 事項を選択します。(複数選択可)                                              |
| 6          | 内容           | 打合せ簿の内容欄を入力します。<br>▶ 全角45文字で自動改行され、15行まで入力できます。               |
| $\bigcirc$ | 添付資料名        | 添付資料名欄へ表示する内容を必要に応じて入力します。                                    |
| 8          | 図面           | 必要に応じて入力します。                                                  |

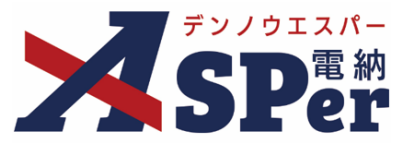

### 2 処理・回答(発注者・受注者)欄は承認時に使用します。

| 処理・回答 (発注者) |                                       |
|-------------|---------------------------------------|
| ① 処理·回答区分   | ○指示 ○承諾 ○協議 ○通知 ○受理                   |
| 2 特記事項      | 1行50文字で改行し7行以内で記載してください。              |
| 3 工事内容の変更   | ○対象としない<br>○対象とする。ただし、詳細については別途指示する。  |
| ④ 受付日       | ▼ 年 ▼ 月 ▼ 日 曲                         |
| ⑤ 完了日       |                                       |
| 処理・回答 (受注者) |                                       |
| ④ 処理・回答区分   | ○了解○承諾願い○協議○提出○報告                     |
| ⑦ 特記事項      | 1行50文字で改行し7行以内で記載してください。<br>(0/350文字) |
| 8 完了日       |                                       |

| 番号         | 項目名(赤字:必須項目) | 内容                                                            |
|------------|--------------|---------------------------------------------------------------|
| 1          | 処理・回答区分(発注者) | 処理・回答の種類を選択します。                                               |
| 2          | 特記事項(発注者)    | 特記事項を必要に応じて入力します。                                             |
| 3          | 工事内容の変更(発注者) | 必要に応じて選択します。                                                  |
| 4          | 受付日(発注者)     | 受付日を選択します。(承認時には発議日が自動表示されます。)<br>▶ 受付日は鑑(PDF、Excel)に表示されません。 |
| 5          | 完了日(発注者)     | 完了日を選択します。(承認時には発議日が自動表示されます。)<br>▶ 完了日は鑑(PDF、Excel)に表示されます。  |
| 6          | 処理・回答区分(受注者) | 処理・回答の種類を選択します。                                               |
| $\bigcirc$ | 特記事項(受注者)    | 特記事項を必要に応じて入力します。                                             |
| 8          | 完了日(受注者)     | 完了日を選択します。(承認時には発議日が自動表示されます。)<br>▶ 完了日は鑑(PDF、Excel)に表示されます。  |

| BACE > 0         CER.40.         CER.41.         CER.41.           CER.2.         CER.40.         CER.41.         CER.41.           X46.         Exception         CER.41.         CER.41.           X46.         Exception         CER.41.         CER.41.           X46.         Exception         CER.41.         CER.41.           X46.         Exception         CER.41.         CER.41.           X46.         Exception         CER.41.         CER.41.           X46.         Exception         CER.41.         CER.41.           X46.         Exception         CER.41.         CER.41.           X46.         Exception         CER.41.         CER.41.           X46.         Exception         CER.41.         CER.41.           X46.         Exception         CER.41.         CER.41.           X46.         Exception         CER.41.         CER.41.           X46.         Exception         Exception         CER.41.           X46.         Exception         Exception         Exception           X46.         Exception         Exception         Exception           X46.         Exception         Exception         Exception           X                                                                                                    | 【監督職員】 年月日<br>上記事項について □指示、□承諾、□協議、□通知、□受理 する<br>□特記事項 |
|----------------------------------------------------------------------------------------------------|--------------------------------------------------------|
| DERVERSE<br>LEMENT DEL ORA DAN DEN DEN CAR COM COM<br>DERVES<br>DERVES<br>DE<br>DE<br>DE<br>DE<br>DE<br>DE<br>DE<br>DE<br>DE<br>DE<br>DE<br>DE<br>DE<br>D                                                                                                    | □工事内容の変更の対象と □しない<br>□する ただし、詳細については別途提示する。<br>【受 注 者】 |
| 215年21_5年21_<br> 月日5日21_5年21_<br> 月日5日21_5年21_<br> 月日5日21_5年21_5年21_<br> 月日5日21_5年21_5年21_<br> 月日5日21_5年21_5年21_<br> 月日5日21_5年21_5年21_<br> 月日5日21_5年21_5年21_<br> 月日5日21_5年21_5年21_<br> 月日5日21_5年21_5年21_<br> 月日5日21_5年21_5年21_<br> 月日5日21_5年21_5年21_<br> 月日5日21_5年21_5年21_<br> 月日5日21_5年21_5年21_<br> 月日5日21_5年21_5年21_<br> 月日5日21_5年21_5年21_<br> 月日5日21_5年21_542_<br> 月日5日21_554_<br> 月日5日21_554_<br> 月日51_554_<br> 月日51_554_<br>  日151_554_<br>  日15554_<br>  日15554_<br>  日15554_<br>  日15554_<br>  日15554_<br>  日15554_<br>  日15554_<br>  日15554_<br>  日15554_<br>  日15554_<br>  日15554_\\  日15554_\\   105554_\\  105554_\\  105554_\\  1055554_\\  10555554_\\  10555554_\\  10555 | 8                                                      |

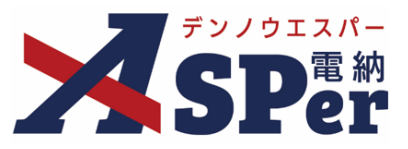

資料ファイルの添付

1 打合せ簿に添付する資料ファイルなどを選択し、添付登録します。

|   | 添付ファイル |                              | 3次元データマニュアル国 |
|---|--------|------------------------------|--------------|
|   |        | 電子納品する (0/15) 電子納品しない (0/15) |              |
| എ | 添付ファイル | ファイルの選択 ファイルが選…れていません        |              |
|   |        | ドラッグ&ドロップでもファイルを添付できます。      |              |

| 番号 | 項目名(赤字:必須項目) | 内容                                                                                                    |
|----|--------------|----------------------------------------------------------------------------------------------------|
| 1  | 添付ファイル       | <ul> <li>[ファイルの選択] ボタンからファイルを添付します。</li> <li> 複数のファイルを1度に4.7GBまで、最大15ファイルまで登録できます。</li> <li> ドラッグ&amp;ドロップによる添付もできます。</li> <li> 添付ファイルごとに電子納品するかを選択できます。</li> </ul> |

#### 【ドラッグ&ドロップで添付する操作イメージ】

| (付箋 【例<】 |                                   |
|----------|-----------------------------------|
| 添付ファイル   | 3次元データマニュアルト                      |
|          | コップできます。                          |
|          | ファイルを選択したまま、<br>[添付ファイル] 欄に移動します。 |

#### 【「添付ファイル」の添付後のイメージ】

| 付護【開く】 |                                                                |                   |           |     |             |
|--------|----------------------------------------------------------------|-------------------|-----------|-----|-------------|
| 添付ファイル |                                                                |                   |           |     | 3次元データマニュアル |
|        | <ol> <li><u>参考貢料</u>,pdf</li> <li>□ 2次-デーク第まご機能を利用:</li> </ol> | (6.51MB) 内容: 参考資料 | (4/127文字) | 削除  | ☑ 電子納品する    |
| 添付ファイル | 電子納品する (1/15) 電子                                               |                   |           |     | 1           |
|        | ファイルの選択ファイル                                                    | 電子納品するかi          | 選択できます。   |     |             |
|        | ドラッグ&ドロップでもフ                                                   | (電子納品しない資料は       | チェックを外しま  | (す) |             |
| ワークフロー |                                                                |                   |           |     |             |

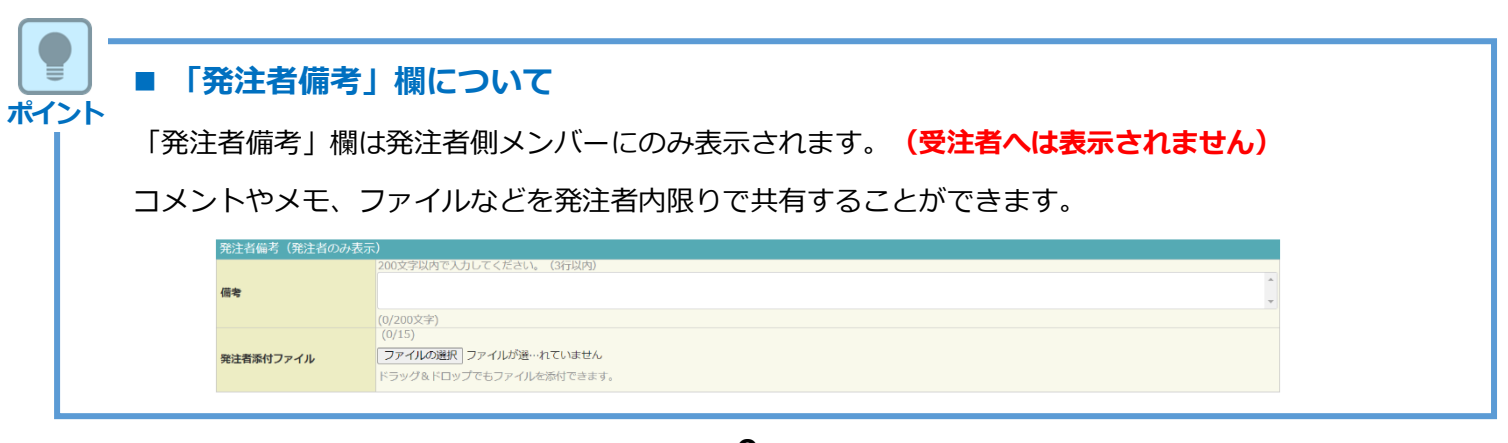

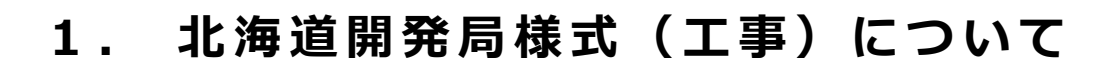

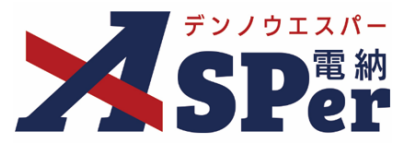

#### Step5 ワークフローの設定

1 ワークフロー名欄の [ワークフロー選択] ボタンをクリックします。

⇒ 「ワークフロー選択」画面が表示されます。

| ワークフロー  |                                                                    |
|---------|--------------------------------------------------------------------|
| ワークフロー名 | ワークフロー選択 選択してください                                                  |
| 承認・回答者  | <ul> <li>承認・回答者編集 ?</li> <li>承認・回答者として設定されているユーザーはいません。</li> </ul> |
| 発注者押印欄  | ワークフローを選択してください。                                                   |
| 受注者押印欄  | ワークフローを選択してください。                                                   |

- 2 使用するワークフロー設定の[選択]ボタンをクリックします。 ワークフロー設定は「案件サイト設定」メニュー「ワークフロー設定」から登録できます。
- ⇒ 「打合せ簿」画面に戻ります。

[設定] ボタンをクリックすると、ワークフロー設定画面を別画面で開くことができます。

| ワークフロー選択 設定 最新化 閉じる |         |                               |                   |  |  |  |  |  |  |
|---------------------|---------|-------------------------------|-------------------|--|--|--|--|--|--|
| 受注者発                | 議用      |                               |                   |  |  |  |  |  |  |
| 選択                  | ワークフロー名 | 承認者                           |                   |  |  |  |  |  |  |
| 選択                  | 主任監督員迄  | 冠監督太郎→冠主任太郎                   |                   |  |  |  |  |  |  |
| 選択                  | 総括監督員迄  | 38 監督 太郎→発主任 太郎→第総括 太郎        | 第監督太郎→発主任太郎→完総括太郎 |  |  |  |  |  |  |
| 発注者発                | 議用      |                               |                   |  |  |  |  |  |  |
| 選択                  | ワークフロー名 | 承認者                           |                   |  |  |  |  |  |  |
| 選択                  | 主任指示等   | [疆主任 太郎→受 電納 太郎               |                   |  |  |  |  |  |  |
| 選択                  | 総括指示等   | 299 主任 太郎→299 総括 太郎→229 電納 太郎 |                   |  |  |  |  |  |  |
|                     |         |                               |                   |  |  |  |  |  |  |

#### 3 承認・回答者の情報を確認し、必要に応じて変更します。

| ワークフロー  |                         |             |              |         |       |               |   |        |     |  |
|---------|-------------------------|-------------|--------------|---------|-------|---------------|---|--------|-----|--|
| ワークフロー名 | ワークフロー選択         総括監督員迄 |             |              |         |       |               |   |        |     |  |
|         | 2                       | 承認・<br>チェック | 回答者編<br>7ボック | 注 ?     | 外れます。 |               |   |        |     |  |
|         |                         | 対象          | No.          | 承認・回答者  | 承認内容  | אכ <b>א</b> ב |   |        |     |  |
| 承認・回答者  |                         | -           | 0            | 👮 受注 太郎 | 発議    |               |   |        |     |  |
|         | 1                       |             | 1            | 発発注 太郎  | 未承認   |               |   |        |     |  |
|         |                         |             |              |         |       | <b>v</b>      | 2 | 発主任 太郎 | 未承認 |  |
|         |                         | ~           | 3            | 発総括 太郎  | 未承認   |               |   |        |     |  |

| 番号 | 項目名(赤字:必須項目) | 内容                                                |  |  |  |  |  |  |
|----|--------------|---------------------------------------------------|--|--|--|--|--|--|
| ワー | ワークフロー       |                                                   |  |  |  |  |  |  |
| 1  | 承認・回答者       | 「対象」のチェックを解除すると対象のメンバーを当書類の承<br>認・回答者から外すことができます。 |  |  |  |  |  |  |
| 2  | 承認・回答者編集     | 承認・回答者を追加したり、承認順序の変更ができます。<br>次ページのポイントをご参照ください。  |  |  |  |  |  |  |

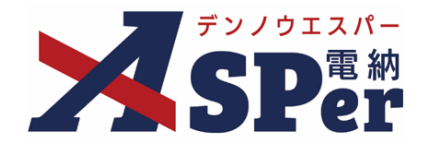

■ 承認・回答者の編集 ポイント 対象者の選択、対象者の削除、順番の入れ替えなどの編集ができます。 ワークフロー欄の承認・回答者の [承認・回答者編集] ボタンをクリックします。 1 ⇒ 「承認・回答者編集」画面が表示されます。 ワークフロー ワークフロー選択 総括監督員迄 ワークフロー名 承認・回答者編集 
 チェックボックスを解除すると承認・回答者から外れます。

 対象
 No.
 承認・回答者
 承認内容
 コメント 0 🔯 受注 太郎 発議 承認・回答者 発発注太郎 未承認 1 発主任 太郎 未承認 2 3 発総括 太郎 未承認 承認メンバーを追加するときはメンバーー覧から対象のメンバーを選択し、「承認・回答 2 者に追加]ボタンをクリックします。(氏名をダブルクリックでも追加できます) 承認・回答者編集 RUZ メンバー一覧 承認・回答者 下位 (発) [監督員] 監督 太郎 俞 ユーザー名で絞り込み (発)[主任監督員]主任太郎 俞 (発) [総括監督員] 総括 太郎 (発)[総括監督員]総括太郎 亩 上へ (発)[主任監督員]主任太郎 (発) [監督員] 監督 太郎 (発) [監督員] 監督 次郎  $\downarrow$ (受) [現場代理人] 電納 太郎 下へ 上位 承認・回答者 承認回答者を繰り返し 承認・回答者に追加 ドラッグ&ドロップ、または「上へ」「下へ」ボタ 下位 (発) [監督員] 監督太郎 れ替えます。 Π 前 前 ボタンで削除します。 発議者は含みません。 (発) [主任監督員] 主任 太郎  $\square$ 上へ (発) [総括監督員] 総括太郎 m 完了  $\downarrow$ ▶ 順番を入れ替える 下へ ドラッグ&ドロップで承認順の変更ができます。 > 対象者を削除する 上位 承認・回答者から削除したいメンバーを選択し、 承認回答者を繰り返し [ 🔟 ] ボタンをクリックします。 ドラッグ&ドロップ、または「上へ」「下へ」ボタ ▶ 編集不可のメンバー ンで順番を入れ替えます。 ■ ボタンで削除します。 既に承認済のメンバーについては編集できません。 発議者は含みません。 ..... 3 編集完了後、[完了] ボタンをクリックします。 「打合せ簿」画面へ戻り、編集した内容が反映されていることを確認します。  $\Rightarrow$ 

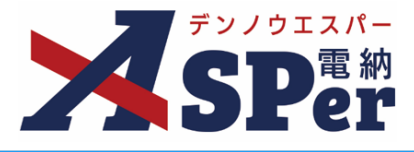

#### 4 ワークフロー欄の発注者押印欄、受注者押印欄を確認します。

#### .....

|   | ワークフロー                   |                                  |                          |                                                                                                    |                             |                                                     |  |  |  |  |
|---|--------------------------|----------------------------------|--------------------------|----------------------------------------------------------------------------------------------------|-----------------------------|-----------------------------------------------------|--|--|--|--|
|   | ワークフロー名                  | ワーク                              | フロー選                     | 択 総括監督員迄                                                                                                    | 总括監督員迄                      |                                                     |  |  |  |  |
|   |                          | 承認・                              | 回答者編                     | 集 🕜                                                                                                    |                             |                                                     |  |  |  |  |
|   |                          | チェック                             | ウボックス                    | <br>スを解除すると承認・回答者か                                                                                                    | ら外れます。                      |                                                     |  |  |  |  |
|   |                          | 対象                               | No.                      | 承認・回答者                                                                                                    | 承認内容                        | 4< <b>X</b> C                                       |  |  |  |  |
|   | 承認・回答者                   | -                                | 0                        | 愛受注 太郎                                                                                                    | 発議                          |                                                     |  |  |  |  |
|   |                          |                                  | 1                        | 発発注太郎                                                                                                    | 未承認                         |                                                     |  |  |  |  |
|   |                          | ~                                | 2                        | 発主任 太郎                                                                                                    | 未承認                         |                                                     |  |  |  |  |
|   |                          | ~                                | 3                        | 発総括太郎                                                                                                    | 未承認                         |                                                     |  |  |  |  |
| 1 | 発注者押印編<br>② 代理印、日初反映について | 総括監(<br>) 代現<br>) 日何             |                          | 主任監信員         監信           代理印         イ           日付反映         E           ①         代理印           ①         代理印           ○         代理印           ○         代理印 | 理印<br>付反映<br>理印<br>何反映      | 代理印     一代理印       日付反映     日付反映       代理印     日付反映 |  |  |  |  |
| 2 | 受注者押印稿                   | 現場代<br>日代明<br>受注太<br>日代明<br>日代代明 | 理人<br>即<br>拔反映<br>愈<br>即 | 監理技術者         (作理印)           日付反映         (作           受注太郎         (作           日付反映         (日           日付反映         (日                                       | 理印<br>付反映<br>理印<br>付反映<br>▼ |                                                     |  |  |  |  |

| 番号 | 項目名(赤字:必須項目)                  | 内容                                                                |                                                    |  |  |  |
|----|-------------------------------|-------------------------------------------------------------------|----------------------------------------------------|--|--|--|
| ワー | ーロフロー                         |                                                                   |                                                    |  |  |  |
| 1  | 発注者押印欄<br>(操作者が<br>発注者の場合に有効) | 職位(上段)を選択する<br>表示されます。<br>氏名(下段)を選択する<br>が表示されます。<br>▶ 自組織側の押印欄のみ | と帳票の鑑に選択した職位の押印枠が<br>と帳票の鑑に選択したメンバーの印影<br>み編集できます。 |  |  |  |
|    | 受注者押印欄                        | • 代理印                                                             | チェックを付けると代理印を表す<br>「代」を表示します。                      |  |  |  |
|    | (操作者)が<br>受注者の場合に有効)          | • 日付反映                                                            | チェックを付けると帳票の押印欄に操<br>作日の日付を表示します。                  |  |  |  |

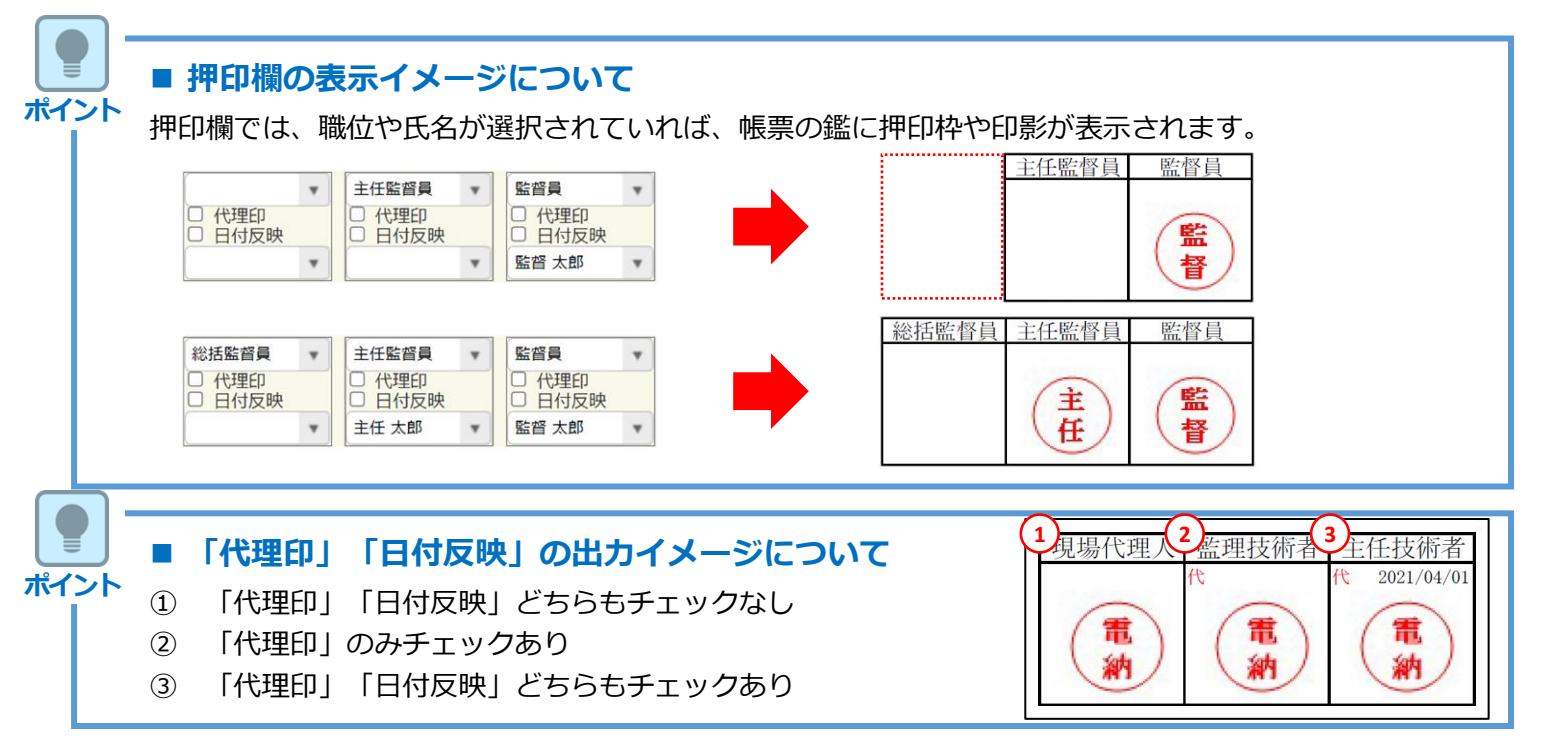

### 1. 北海道開発局様式(工事)について

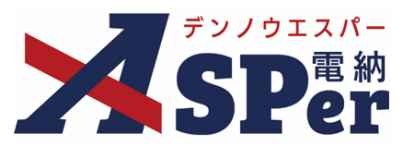

#### Step6

#### その他発議関連情報の入力

#### 1 「最終承認後の確認者・確認状況」欄で対象者を選択します。

⇒ 今回の書類が「最終承認」されたタイミングで選択した対象者へメールが送信されます。

| 確認者<br>確認者編集<br>議然振躍後の確認者・確認状況についた思定されているユーザーはいません。 | 確認者編集                                   | MCS |
|-----------------------------------------------------|-----------------------------------------|-----|
|                                                     | (2) (2) (2) (2) (2) (2) (2) (2) (2) (2) |     |
|                                                     | 87                                      |     |

#### 2 「その他発議関連情報」欄の項目を入力します。

|   | その他発議関連情報 |                                           |
|---|-----------|-------------------------------------------|
| 1 | 回答希望日     | ▼ 年 ▼ 月 ▼ 日箇 本日                           |
| Õ | 回答予定日     | ▼年▼月▼日前                                   |
| 3 | 関連帳票 ?    | 18月21日 1月1日 1月1日 1月1日 1月1日 1月1日 1月1日 1月1日 |
| 4 | 発識者コメント   | 300文字以内で入力してくたさい。                         |
| 5 | 登録形式設定    | 図 電子納品する 図 ワークフロー中の本文の変更を許可する             |
| 6 | 閲覧制限      | ☑ 承認途中の書類を他組織ユーザーが閲覧可能とする 💡               |

| 番号 | 項目名(赤字:必須項目) | 内容                                                                               |                                      |                                                                             |
|----|--------------|----------------------------------------------------------------------------------|--------------------------------------|-----------------------------------------------------------------------------|
| 1  | 回答希望日        | 回答希望日を設定できます。                                                                    |                                      |                                                                             |
| 2  | 回答予定日        | 発議者の相手                                                                           | 則メンバーが                               | 回答予定日を設定できます。                                                               |
|    |              | [追加] ボタ]                                                                         | ンから関連帳                               | 票を承認者が参照できるようにできます。                                                         |
| 3  | 関連帳票         | • 削除                                                                             | 選択した関係                               | 連帳票を削除                                                                      |
|    |              | • 確認                                                                             | 選択した関連                               | 連帳票の内容を確認                                                                   |
| 4  | 発議者コメント      | <ul> <li>発議者のみ入力可能なコメント欄です。</li> <li>▶ [メール本文に反映]から入力内容を通知メール文へ反映できます</li> </ul> |                                      |                                                                             |
|    |              | [電子納品す<br>クが入った状態                                                                | る] [ワーク<br>態で初期表示                    | フロー中の本文の変更を許可する] にチェッ<br>されます。                                              |
| 5  | 登録形式設定       | ・電子納品す                                                                           | 3                                    | チェックを外すと電子成果品対象とはな<br>りません。                                                 |
|    |              | <ul> <li>ワークフロ<br/>の変更を許</li> </ul>                                              | ー中の本文<br>可する                         | チェックを外すと承認・回答者は、本文<br>の変更ができなくなります。                                         |
| 6  | 閲覧制限         | チェックを外<br>に閲覧できな(<br>▶ 発注者側メ)<br>バーには文                                           | すと、自組織<br>いようにする<br>ンバーが発議<br>書が表示され | 内で承認途中の文書を、他組織内のメンバー<br>ことができます。<br>する場合、チェックが外れた(受注者側メン<br>ない)状態で初期表示されます。 |

### 1. 北海道開発局様式(工事)について

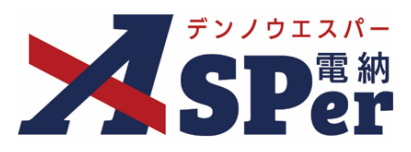

#### Step7 メー

メール通知の設定

#### 1 必要に応じてメール通知欄の項目を入力・選択します。

|   | メール通知  |                                                                                              |
|---|--------|----------------------------------------------------------------------------------------------|
| 1 | 配信先    | ユーザー名で絞り込み<br>(発) [総括監督員] 総括 太郎<br>(発) [主任監督員] 主任 太郎<br>(発) [法留員] 監督 太郎<br>(受) [現場代理人] 電納 太郎 |
| ൭ | タイトル追加 | 町古元で10月19 37号114、左BOAM91/751進伏し、10月1/175/267/10してんとい。<br>メールプレビュ                             |
| 3 | 本文追加   | 300文字以内で入力してくたさい。                                                                            |
|   |        | (0/300文字)                                                                                    |

| 番号 | 項目名(赤字:必須項目)  | 内容                         |                                                                     |
|----|---------------|----------------------------|---------------------------------------------------------------------|
|    |               | 選択したメン<br>します。             | バーに当書類を発議したことをメールでお知らせ                                              |
|    |               | •全選択→                      | 左欄メンバー一覧から全てのメンバーを追加                                                |
|    | ₩7/=/+        | •追加→                       | 左欄メンバー一覧から選択したメンバーを追加                                               |
|    | 凹1 <b>百</b> 元 | •←削除                       | 右欄配信先から選択したメンバーを削除                                                  |
|    |               | •←全削除                      | 右欄配信先から全てのメンバーを削除                                                   |
|    |               | ▶ 【メールフ<br>確認できま           | プレビュー]から、送信されるメールのイメージを<br>ます。                                      |
| 2  | タイトル追加        | 送信されるメ<br>できます。<br>[重要] にチ | ールのタイトルに任意の文字列を追加することが<br>エックを入れるとメールのタイトルに「 <b>重要</b> 」と<br>追加されます |
|    |               |                            |                                                                     |
| 3  | 本文追加          | 」达信されるメ<br>ます。             | ールの本义に仕息の义子列を追加することかでさ                                              |

Step8

発議

- 1 内容を確認し、 [発議] ボタンをクリックします。
- .....
- ⇒ 表示される確認メッセージで「OK」をクリックすると登録が完了します。

発議
下書き保存
共通下書き保存

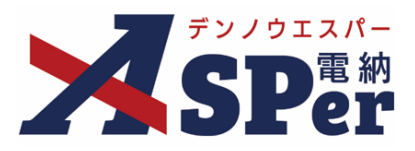

#### 1-2. 履行報告書の発議

#### ■ 前回(前月)の発議データの引継ぎ

入力した内容(予定工程%や実施工程%など)については次回の履行報告書発議時に引き継がれます。

#### ■ 入力途中で止めて保存したいとき

発議の途中で入力内容を保存し、後から編集・発議したい時はページ最下部の[下書き保存]または [共通下書き保存] ボタンをクリックします。

#### 発議書類再利用機能

当案件や保管案件(データ保管サービス)の過去に発議した内容を引用し発議できます。 【参照】標準操作マニュアル 書類発議・書類登録編「6.発議書類再利用」

#### Step1

ポント

### メニュー選択

#### 1 案件サイトの [書類発議] メニューから [履行報告書発議] を選択します。

⇒ 「履行報告書」発議画面が表示されます。

|                                                                        | パル用デモ発注者    | 1 北海道開発局 | ▼                       |                                                     |       |       |        |           | 2       | 電納 太郎 さ/ | v 🕐       |                 |
|------------------------------------------------------------------------|-------------|----------|-------------------------|-----------------------------------------------------|-------|-------|--------|-----------|---------|----------|-----------|-----------------|
| SPer                                                                   | 書類一覧        |          | ■ 書類登録・管理<br>帳票発議       | <ul><li></li></ul>                                  | ੇ 揭示板 |       | 📽 電子納品 | ● 案件サイト設定 | IN LIVE |          | ■お問 管理番号: | い合わせ<br>1695771 |
| 書類一覧                                                                   |             | 発議書類再利用  | <br>工事打合せ簿発議<br>変更指示書発議 | <ul> <li>船舶・機械受領書発議</li> <li>船舶・機械返納届発議・</li> </ul> |       |       |        |           |         |          |           |                 |
| ·  武器書 不  ·  武器書 不  ·  ·  ·  ·  ·  ·  ·  ·  ·  ·  ·  ·  ·              | 否認書類        |          | 変更指示書(回答)発議             | 貸付機械検査簿発議                                           |       |       |        |           |         |          |           |                 |
| 帳票種類 フォルダ分類<br>マ 全て(1)                                                 | 検索条件<br>承認? |          | 履行報告書発議<br>施工計画書発議      |                                                     |       | 書類No. |        |           | (0/10文号 | ₽)       |           |                 |
| <ul> <li>・ 打合せ簿(1)</li> <li>&gt; 施工計画書(0)</li> <li>属行報告書(0)</li> </ul> | 詳細検索表示      |          | 段階確認書発議<br>材料確認発議       |                                                     | 検索    | クリフ   | 7      |           |         |          |           |                 |
| 段階確認書(0)<br>材料確認順(0)<br>確認・立会順(0)<br>その他登録分類(0)                        | 書類変更申請の     |          | 確認立会願発議                 |                                                     |       |       |        |           |         |          | 一葉書       | 题出力 🛓           |
| <u>決裁状況</u>                                                            |             |          | TX77(1+3X 50 *          |                                                     |       |       |        |           |         |          |           |                 |

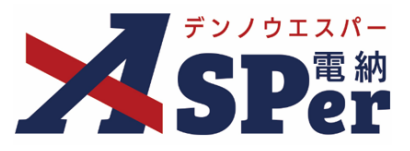

#### 電子納品情報の入力

### 1 電子納品情報欄の項目を入力します。

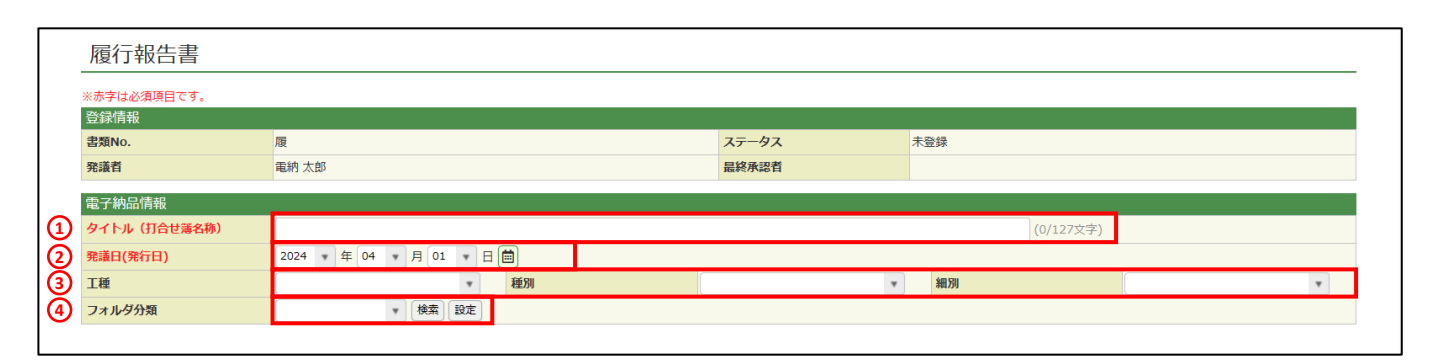

| 番号 | 項目名(赤字:必須項目) | 内容                                                                                |
|----|--------------|-----------------------------------------------------------------------------------|
| 1  | タイトル(打合せ簿名称) | 今回発議する履行報告書のタイトル(題名)を入力します。                                                       |
| 2  | 発議日          | 本日の日付が表示されます。必要に応じて変更できます。                                                        |
| 3  | 工種・種別・細別     | それぞれの項目をプルダウンから選択します。                                                             |
| 4  | フォルダ分類       | 格納する分類フォルダをプルダウンから選択します。<br>▶ フォルダの追加・編集については「標準操作マニュアル 任<br>意分類フォルダ管理編」をご参照ください。 |

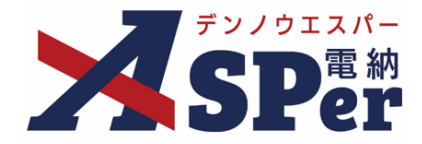

#### 帳票(電子納品用PDF)出力内容の入力

#### 1 帳票出力内容欄の内容、明細を入力します。

| 丁事名/業務名  | 工事名 (3/5文字) 【北海道     | 道開発局(工事)】デモ工事 | (16/127文字) |
|----------|----------------------|---------------|------------|
| 2) III   | 2022 • 年 04 • 月 01 • |               |            |
| 日付       | 2022 ▼ 年 04 ▼ 月 01 ▼ | 日 🗎 ( 🔹 月分)   |            |
| 明細       |                      |               |            |
| 1 × +    |                      |               |            |
| 月別       | 予定工程 %<br>( ) は工程変更後 | 実施工程 %        | 備考         |
|          |                      |               | (0/40文字)   |
| (0/11文字) | (0/18文字)             | (0/12文字)      |            |
| (0/11文字) | (0/18文字)             | (0/12文字)      | (0/40文字)   |
|          |                      |               | (0/40文字)   |
|          |                      |               |            |
| (0/11文字) | (0/18文字)             | (0/12文字)      | (0)40×+)   |
| (0/11文字) | (0/18文字)             | (0/12文字)      | (0/40文字)   |
| (0/11×1) |                      |               | (0/40文字)   |
| (0/11文字) | (0/18文字)             | (0/12文字)      |            |
|          | 1行42文字で成行し2行以内で記載し   | , (くたさい。      |            |

| 番号 | 項目名(赤字:必須項目)        | 内容                                                                                                    |  |  |  |  |  |  |
|----|---------------------|----------------------------------------------------------------------------------------------------|--|--|--|--|--|--|
| 1  | 工事名/業務名             | 電納ASPerへ登録している工事名が初期表示されます。                                                                             |  |  |  |  |  |  |
| 2  | 工期                  | 電納ASPerへ登録している工期が初期表示されます。                                                                              |  |  |  |  |  |  |
| 3  | 日付                  | 本日の日付が表示されます。必要に応じて変更できます。<br>また、報告の対象月をプルダウンから選択します。                                                   |  |  |  |  |  |  |
|    | 1 × 2 × +           | 1ページ12ヶ月で最大10年分(10ページ)までページを追加す<br>ることができます。                                                            |  |  |  |  |  |  |
|    |                     | • - [+] ボタンで明細シートを追加                                                                                    |  |  |  |  |  |  |
|    | (ページの追加・削除)         | <ul> <li>• 2×</li> <li>[×]ボタンで明細シートを削除</li> <li>▶ 削除し発議した場合、削除した明細内容を元</li> <li>に戻すことはできません。</li> </ul> |  |  |  |  |  |  |
| 5  | 月別、予定工程、実施工程、<br>備考 |                                                                                                    |  |  |  |  |  |  |
| 6  | 記事欄                 | 特記事項を入力することができます。                                                                                       |  |  |  |  |  |  |

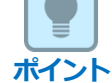

#### ■ 以降の操作について

以降(「資料ファイルの添付」)の操作方法については「打合せ簿発議」と同じ操作となります。 詳しくは、「1.打合せ簿発議」のP.9~P.14をご参照ください。 ※履行報告書へ添付できるファイルサイズは1度に600MBまでです。

### 1. 北海道開発局様式(工事)について

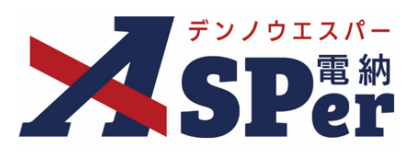

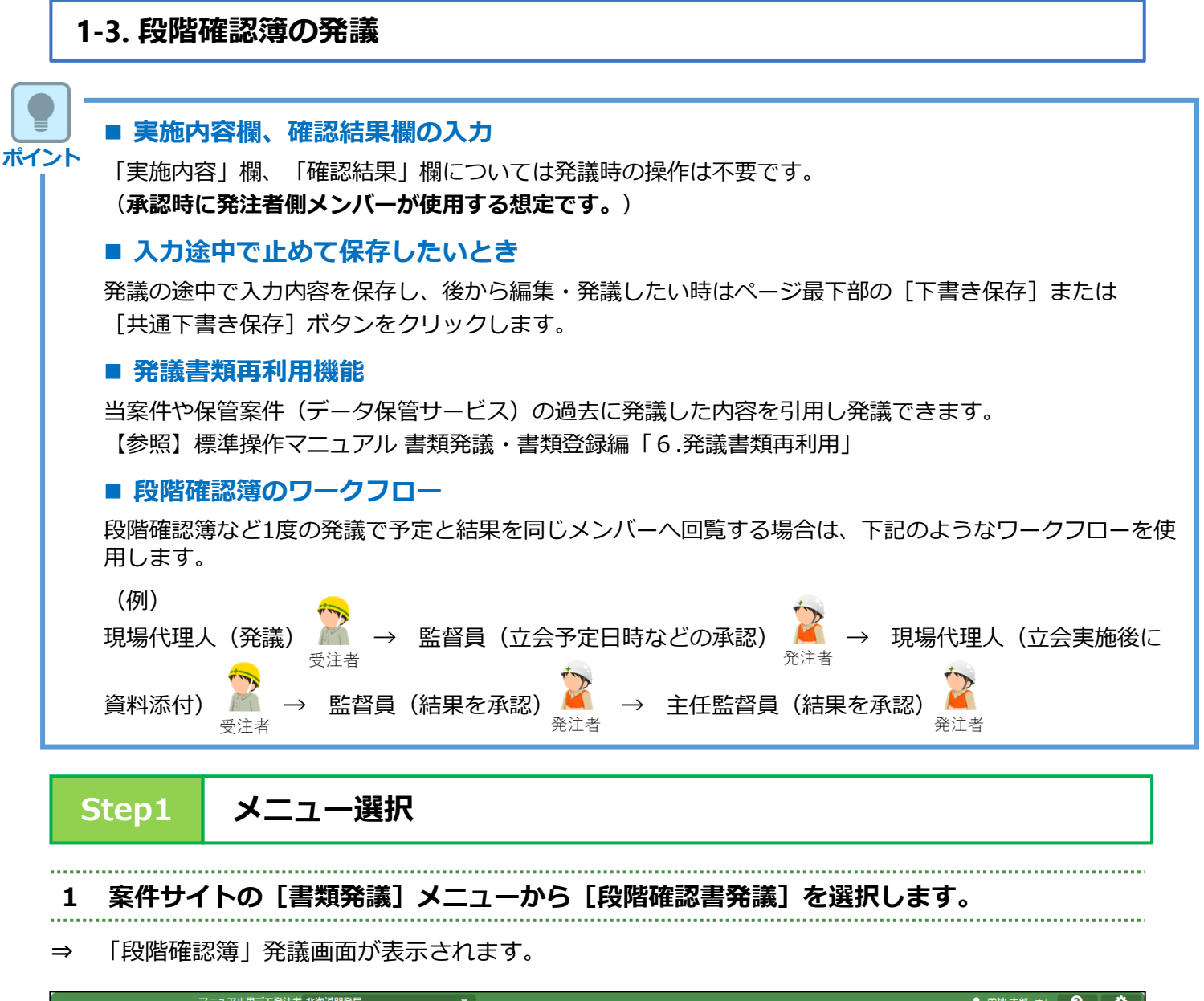

|                                                                                   | アル用テモ発注者 | 1 北海道開発局       | ▼                       |                          |    |       |        |           | 🞴 電網 太郎  | th 😲 🔅               |
|-----------------------------------------------------------------------------------|----------|----------------|-------------------------|--------------------------|----|-------|--------|-----------|----------|----------------------|
| SPer                                                                              | ■ 書類一覧   | ✔ 書類発議 発議書類再利用 | ■ 書類登録・管理 帳票発議          | ● スケジュール │<br>船舶・機械      |    |       | 📽 電子納品 | ● 案件サイト設定 | IN LIVE  | ■お問い合わせ 管理番号:1695771 |
| 書類一覧                                                                              |          | 発議書類再利用        | <br>工事打合せ簿発議<br>変更指示書発議 | 船舶・機械受領書発議<br>船舶・機械返納届発議 |    |       |        |           |          |                      |
| 書類 下書書類                                                                           | 否認書類     |                | 変更指示書(回答)発議             | 貸付機械検査簿発議                |    |       |        |           |          |                      |
| 帳票種類 フォルダ分類                                                                       | 検索条件     |                | 履行報告書発議                 |                          |    |       |        |           |          |                      |
| > 全て(1)                                                                           | 承認 🕜     |                | 施工計画書発議                 |                          |    | 書類No. |        |           | (0/10文字) |                      |
| <ul> <li>         打合せ簿(1)         施工計画書(0)              扉行報告書(0)      </li> </ul> | 詳細検索表示   |                | 段階確認書発議<br>材料確認発議       |                          | 検索 | クリア   | 7      |           |          |                      |
| 段階確認書(0)<br>材料確認順(0)<br>確認・立会順(0)                                                 | 書類変更申請の  |                | 確認立会願発議                 |                          |    |       |        |           |          | 書類一覧出力 🛓             |
| その他登録分類(0)                                                                        | «        | 1 of 1 🕨 ≫     | 表示件数 50 🔹               |                          |    |       |        |           |          |                      |

18

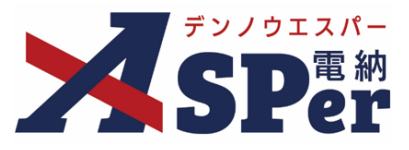

. . . . . . .

.....

#### 電子納品情報の入力

#### ..... 1 登録情報欄、電子納品情報欄の項目を入力します。

|   | 段階確認書        |                                                                                                    |   |
|---|--------------|----------------------------------------------------------------------------------------------------|---|
|   | ※赤字は必須項目です。  |                                                                                                    |   |
|   | 登録情報         |                                                                                                    |   |
|   | 書類No.        | 段 ス <del>テータス</del> 未登録                                                                            |   |
|   | 発識者          | 電納 太郎 最終承認者                                                                                        |   |
| 1 | 立会希望日時 ?     | 2024 * 年 04 * 月 01 * 日 箇 09 * 時 00 * 分 ~ 17 * 時 00 * 分 クリア                                         |   |
| Õ | 希望日時登録区分 ?   | ◎ 仮登録 ○本登録                                                                                         |   |
| 3 | 立会対象者        | ユーザー名で較り込み<br>(発)[税括監督員]税活太郎<br>(発)[主任監督員]主任太郎<br>(発)[監督員]監督太郎<br>(受)[現場代理人]電納太郎<br>(受)[現場代理人]電納太郎 |   |
|   | 電子納品情報       |                                                                                                    |   |
| 4 | タイトル(打合せ簿名称) | (0/127文字)                                                                                          |   |
| 5 | 工種           | ◆ 種別 ◆ 親別                                                                                          | ¥ |
| Õ | フォルダ分類       | ▼ 検索 設定                                                                                            |   |
|   |              |                                                                                                    |   |

| 番号 | 項目名(赤字:必須項目) | 内容                                                                                                    |  |  |  |  |  |  |  |
|----|--------------|----------------------------------------------------------------------------------------------------|--|--|--|--|--|--|--|
| 1  | 立会希望日時       | 本日の日付か表示されます。必要に応じて変更できます。<br>日時を指定しない場合は [クリア] ボタンをクリックします。<br>▶ 希望日時を指定した場合、②の登録区分および③の立会対象<br>者の選択が必須となります。<br>▶ 希望日時を指定しない場合、②の登録区分および③の立会対<br>象者を選択する必要はありません。                                                |  |  |  |  |  |  |  |
| 2  | 希望日時登録区分     | 「仮登録」「本登録」のどちらかを選択します。<br>▶ 「仮登録」を選択している場合、③で選択する立会対象者の<br>個人スケジュールに「(仮)」と表示されます。                                                                                                    |  |  |  |  |  |  |  |
| 3  | 立会対象者        | <ul> <li>立会対象者を選択します。</li> <li>&gt;対象者の個人スケジュールに立会の予定が登録されます。</li> <li>・全選択→ 左欄メンバー一覧から全てのメンバーを追加</li> <li>・追加→ 左欄メンバー一覧から選択したメンバーを追加</li> <li>・←削除 右欄対象者から選択したメンバーを削除</li> <li>・←全削除 右欄対象者から全てのメンバーを削除</li> </ul> |  |  |  |  |  |  |  |
| 4  | タイトル(打合せ簿名称) | 今回発議する段階確認簿のタイトル(題名)を入力します。                                                                                                    |  |  |  |  |  |  |  |
| 5  | 工種・種別・細別     | それぞれの項目をプルダウンから選択します。                                                                                                    |  |  |  |  |  |  |  |
| 6  | フォルダ分類       | 格納する分類フォルダをプルダウンから選択します。<br>> フォルダの追加・編集については「標準操作マニュアル 任<br>意分類フォルダ管理編」をご参照ください。                                                                                                    |  |  |  |  |  |  |  |

### 1. 北海道開発局様式(工事)について

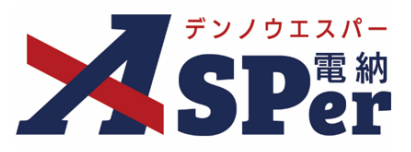

### Step3

#### 帳票(電子納品用PDF)出力内容の入力

#### 1 帳票出力内容欄の内容、明細を入力します。

| ) 3    | 発議日                                        | 2022 🔻 :                                         | 年 04 🔹 月 01 🔹                                        |                                         |                                                     |                                                             |                                                    |       |  |
|--------|--------------------------------------------|--------------------------------------------------|------------------------------------------------------|-----------------------------------------|-----------------------------------------------------|-------------------------------------------------------------|----------------------------------------------------|-------|--|
| utu    | 発注者職位                                      | 主任監督員<br>国土交通技行                                  | 5                                                    | (5/20文字<br>(6/20文字                      | 3 発注者5                                              | 洛                                                           | T                                                  |       |  |
| ) 3    | 受注者名                                       | 電納エスパー                                           | 一建設株式会社                                              |                                         |                                                     |                                                             | (12/12                                             | 27文字) |  |
| ) 3    | 受注者職位                                      | 現場代理人                                            |                                                      | (5/20文字                                 | 6 受注者日                                              | 洛                                                           | •                                                  |       |  |
| ) [    | 回数 🕜                                       | 第                                                |                                                      | [0/10文字]                                |                                                     |                                                             |                                                    |       |  |
| ):     | L事名                                        | 【北海道開發                                           | 発局(工事)】デモ工事                                          |                                         |                                                     |                                                             | (16/12                                             | 27文字) |  |
|        | 実施希望日                                      | <b>•</b>                                         | 年 · 月 ·                                              | 日 💼 立会希望日時を                             | 反映                                                  |                                                             |                                                    |       |  |
|        |                                            |                                                  |                                                      |                                         |                                                     |                                                             |                                                    |       |  |
| B      | 归細                                         |                                                  |                                                      |                                         |                                                     |                                                             |                                                    |       |  |
|        | 月細工種                                       | 細目等                                              | 品質規格                                                 | 区域等                                     | 数量等                                                 | 呼称                                                          | 備考                                                 | 1     |  |
|        |                                            | 細目等                                              | 品質規格                                                 |                                         | 数星等                                                 |                                                             |                                                    |       |  |
|        | 明細<br>工種<br>0/20文字)                        | <b>線目等</b><br>(0/20文字)                           | 品質規格<br>(0/20文字)                                     | 区域等<br>(0/20文字)                         | 数星等<br>(0/20文字)                                     | <b>呼称</b><br>(0/20文字)                                       | <b>備考</b><br>(0/20文字)                              |       |  |
| ۹<br>۱ | <b>工種</b><br>0/20文字)<br>0/20文字)            | 細目等       (0/20文字)       (0/20文字)                | 品質規格<br>(0/20文字)<br>(0/20文字)                         | 区域等<br>(0/20文字)<br>(0/20文字)             | 数星等           (0/20文字)           (0/20文字)           | 呼称           (0/20文字)           (0/20文字)                    | <b>備考</b><br>(0/20文字)<br>(0/20文字)                  |       |  |
|        | <u>丁種</u><br>0/20文字)<br>0/20文字)<br>0/20文字) | 細目等       (0/20文字)       (0/20文字)       (0/20文字) | 品質規格<br>(0/20文字)<br>(0/20文字)<br>(0/20文字)<br>(0/20文字) | 区域等<br>(0/20文字)<br>(0/20文字)<br>(0/20文字) | 数星等<br>(0/20文字)<br>(0/20文字)<br>(0/20文字)<br>(0/20文字) | 呼称           (0/20文字)           (0/20文字)           (0/20文字) | 備考<br>(0/20文字)<br>(0/20文字)<br>(0/20文字)<br>(0/20文字) |       |  |

| 番号 | 項目名(赤字:必須項目)                      | 内容                                                                                              |
|----|-----------------------------------|-------------------------------------------------------------------------------------------------|
| 1  | 発議日                               | 本日の日付が初期表示されます。必要に応じて変更が可能です。                                                                   |
| 2  | 発注者職位                             | 宛先欄へ表示する発注者の職位を入力します。<br>「主任監督員」が初期表示されますが、必要に応じて変更が可能です。                                       |
| 3  | 発注者氏名                             | 宛先欄へ表示する発注者の氏名をプルダウンから選択します。                                                                    |
| 4  | 受注者名                              | 電納ASPerへ登録している受注者名が初期表示されます。                                                                    |
| 5  | 受注者職位                             | 「現場代理人」などの職位名を入力します。                                                                            |
| 6  | 受注者氏名                             | 受注者欄へ表示する受注者の氏名をプルダウンから選択します。                                                                   |
| 7  | 回数                                | 回数欄へ表示される回数(第○回)を入力します。<br>▶ 帳票回数再採番機能(P.40)で後から一括入力、修正が可能です。                                   |
| 8  | 工事名                               | 電納ASPerへ登録している工事名が表示されます。                                                                       |
| 9  | 実施希望日                             | 鑑(PDF、Excel)へ表示する実施希望日を選択します。<br>カレンダーからの選択(  )のほか、立会希望日時に設定した日付<br>を反映(  立会希望日時を反映 )することもできます。 |
| 10 | 工種、細目等、品質規格、<br>区域等、数量等、呼称、<br>備考 | 内容を入力します。                                                                                       |

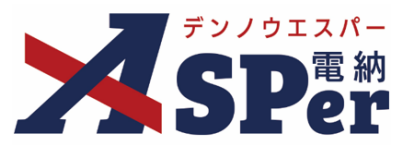

### 2 実施内容欄、確認結果欄の項目を選択、入力します。

| THE ARE ADD. THE ALL. |                                                                                                    |          |
|-----------------------|----------------------------------------------------------------------------------------------------|----------|
| 唯認有兩位                 | (0/10文字) (2) 唯認有                                                                                          | Y        |
| 実施日時                  | ▼ 年 ▼ 月 ▼ 日 🗰 ▼ 時                                                                                         |          |
| 実施者名                  | (0/20文字)                                                                                                  |          |
| 実施場所                  | □ 工事現場 □ 製作工場<br>□ (実施場所) (0/10文字)                                                                        |          |
| 実施方法                  | □ 臨場 □ 机上                                                                                                 |          |
| 必要書類                  | <ul> <li>□ 設計図書 □ 測量結果 □ 出来形図等 □ 品質規格証明等 □ 施工管理記録 □ 写真</li> <li>□ (その他必要書類等)</li> <li>(0/10文字)</li> </ul> |          |
| 特記事項                  |                                                                                                    | (0/30文字) |
| 確認結果                  |                                                                                                    |          |
| 確認結果                  | <ul> <li>● 年 月 日 回</li> <li>○ 601 注 わていない</li> <li>○ 601 ご わていない</li> <li>□ 詳細については、別途指示する。</li> </ul>    |          |
|                       |                                                                                                    |          |
| 確認日                   | ▼ 年 ▼ 月 ▼ 日 🗎                                                                                             |          |

| 番号   | 項目名(赤字:必須項目) | 内容                    |
|------|--------------|-----------------------|
| 実施   | 內容           |                       |
| 1    | 確認者職位        | 確認者の職位を入力します。         |
| 2    | 確認者          | 確認者の氏名をプルダウンから選択します。  |
| 3    | 実施日時         | 実施日時を選択します。           |
| 4    | 実施者名         | 「実施者名」欄へ表示する氏名を入力します。 |
| (5)  | 実施場所         | 実施場所を選択します。           |
| 6    | 実施方法         | 実施方法を選択します。           |
| 7    | 必要書類         | 必要書類を選択します。           |
| 8    | 特記事項         | 特記事項があれば入力します。        |
| 確認約  | 結果           |                       |
| 9    | 確認結果         | 実施日、確認結果を選択します。       |
| 10   | 確認日          | 確認日を選択します。            |
| (1)  | 実施者職位        | 実施者の職位を入力します。         |
| (12) | 実施者          | 実施者の氏名をプルダウンから選択します。  |

#### 実施内容、確認結果欄の入力について

この実施内容および確認結果欄は主に発注者側メンバーの承認時に選択、入力する想定と なっていますが、受注者側メンバーの発議時でも選択、入力が可能です。 (受注者、発注者の) どちらが選択、入力するかについては予め協議の上ご利用ください。

#### 以降の操作について

ポイント

ポイント

「資料ファイルの添付」以降の操作方法については「打合せ簿発議」と同じ操作となります。 詳しくは「1.打合せ簿発議」のP.9~P.14を参照してください。 ※段階確認簿に添付できるファイルサイズは1度に600MBまでです。

### 1. 北海道開発局様式(工事)について

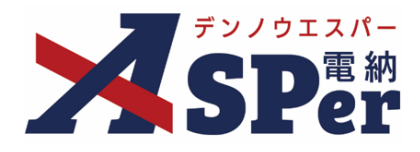

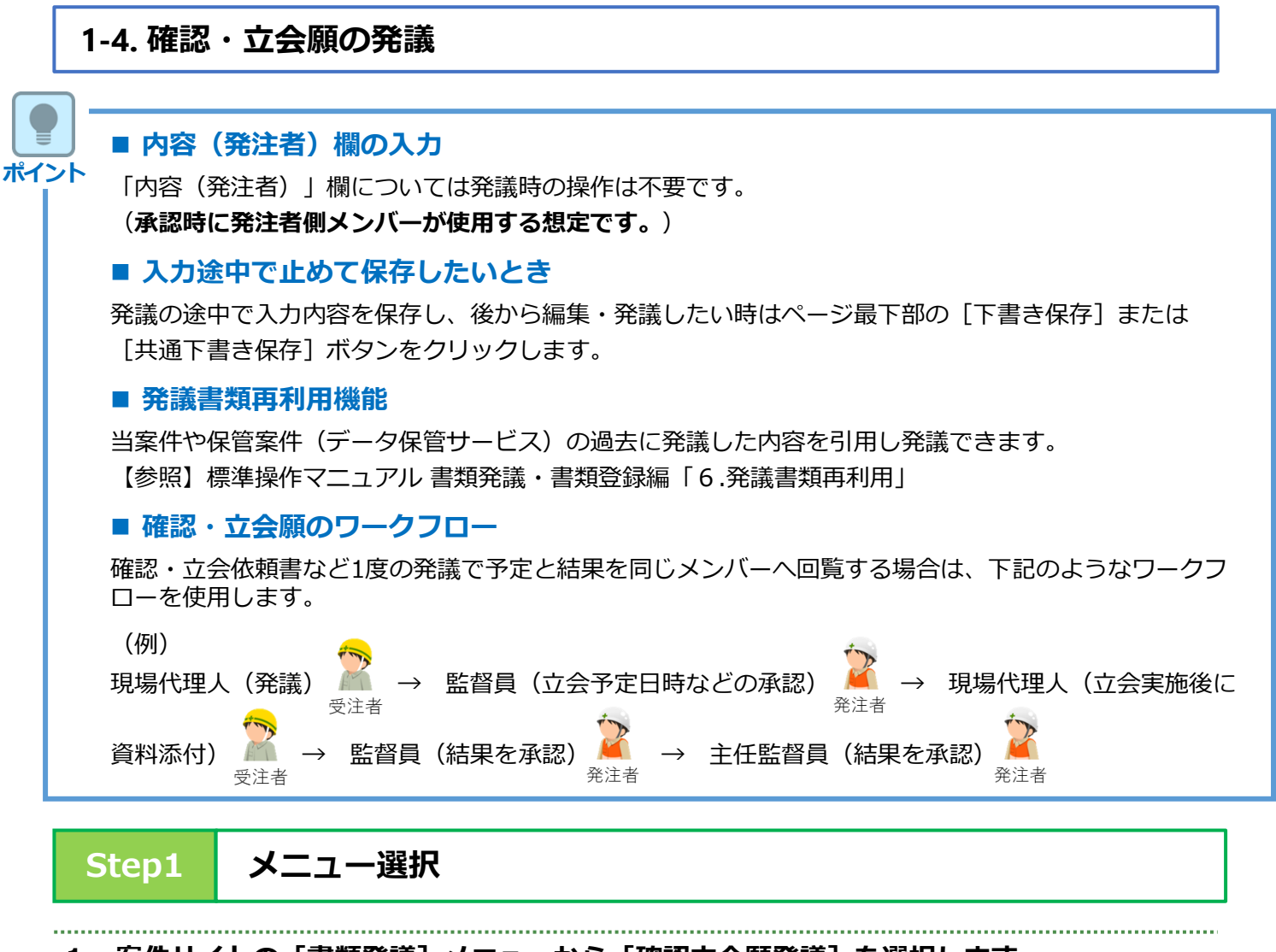

#### 1 案件サイトの [書類発議] メニューから [確認立会願発議] を選択します。

⇒ 「確認・立会願」発議画面が表示されます。

| マニュン                                              | アル用デモ発注者 | f 北海道開発局       | ▼                |                                                                        |    |         |        |           | _ ≞      | 納太郎 さ | u 🕐      | ] 🔹 ]                    |
|---------------------------------------------------|----------|----------------|------------------|------------------------------------------------------------------------|----|---------|--------|-----------|----------|-------|----------|--------------------------|
| SPer                                              | 書類一覧     | ✔ 書類発議 発議書類再利用 | ■書類登録・管理<br>帳票発議 |                                                                        |    |         | 📽 電子納品 | ● 案件サイト設定 | IN LIVE  |       | ■お問 管理番号 | い合わせ<br>: <b>1695771</b> |
| 書類一覧                                              |          | 発議書類再利用        | <br>工事打合せ簿発議<br> | <ul> <li>船舶・機械受領書発議</li> <li>船舶・機械受領書発議</li> <li>船舶・機械返納屋登議</li> </ul> |    |         |        |           |          |       |          |                          |
| 読書書 ( ) 読書書 ( ) 読書                                | 否認書類     |                | 変更指示書(回答)発議      | 貸付機械検査簿発議                                                              |    |         |        |           |          |       |          |                          |
| 帳票種類 フォルダ分類                                       | 検索条件     |                | 履行報告書発議          |                                                                        |    | diam'r. |        |           |          |       |          |                          |
| <ul> <li>✓ 全て(1)</li> <li>&gt; 打合せ簿(1)</li> </ul> | 承認 🍞     |                | 段階確認書発議          |                                                                        |    | 書類No.   |        |           | (0/10文字) |       |          |                          |
| > 施工計画書(0)<br>履行報告書(0)                            | 詳細検索表示   |                | 材料確認発議           |                                                                        | 検索 | クリア     | 7      |           |          |       |          |                          |
| 段階確認書(0)<br>材料確認願(0)<br>確認・立会順(0)<br>その他発録(5)     | 書類変更申請の  |                | 確認立会願発議          |                                                                        |    |         |        |           |          |       | 書類一      | 覧出力 🛓                    |
| 法裁状况                                              | <b>«</b> | 1 of 1 🕨 ≫     | 表示件数 50 🔹        |                                                                        |    |         |        |           |          |       |          |                          |

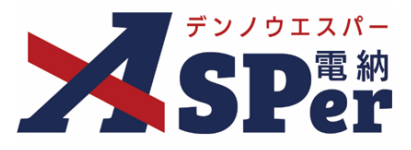

.....

#### 電子納品情報の入力

#### 1 登録情報欄、電子納品情報欄の項目を入力します。

|          | 確認立会          |                                                                                                    |
|----------|---------------|----------------------------------------------------------------------------------------------------|
|          | ※赤字は必須項目です。   |                                                                                                    |
|          | 登録情報          |                                                                                                    |
|          | 書類No.         | 確 ステータス 未登録                                                                                                    |
|          | 発議者           | 電納大部 最終展認者                                                                                                    |
| 1        | 立会希望日時 ?      | 2024 * 年 04 * 月 01 * 日 箇 09 * 時 00 * 分 ~ 17 * 時 00 * 分 クリア                                                                             |
| 2        | 希望日時登録区分 ?    | ⑥仮登録 〇本登録                                                                                                    |
| 3        | 立会対象者         | 2-ザー名で叙り込み<br>(発) [総括監督員] 総括 太郎<br>(発) [注任監督員] 主任 太郎<br>(発) [注音員] 監督 太郎<br>(受) [現場代理人] 電納 太郎<br>(受) [現場代理人] 電納 太郎<br>(受) [現場代理人] 電納 太郎 |
|          | 電子納品情報        | And and a second second second second second second second second second second second second second second se                         |
| 4        | タイトル (打合せ簿名称) | (0/127文字)                                                                                                    |
| 6        | 工種            | <ul> <li>▼ 経別</li> <li>▼ 細別</li> </ul>                                                                                                 |
| 6        | フォルダ分類        | ▼ (検索)[80走]                                                                                                    |
| <u>ا</u> |               |                                                                                                    |

.....

| 番号 | 項目名(赤字:必須項目) | 内容                                                                                                    |  |  |  |  |  |  |
|----|--------------|----------------------------------------------------------------------------------------------------|--|--|--|--|--|--|
| 1  | 立会希望日時       | 本日の日付が表示されます。必要に応じて変更できます。<br>日時を指定しない場合は [クリア] ボタンをクリックします。<br>▶ 希望日時を指定した場合、②の登録区分および③の立会対象<br>者の選択が必須となります。<br>▶ 希望日時を指定しない場合、②の登録区分および③の立会対<br>象者を選択する必要はありません。                                                |  |  |  |  |  |  |
| 2  | 希望日時登録区分     | 「仮登録」「本登録」のどちらかを選択します。<br>▶ 「仮登録」を選択している場合、③で選択する立会対象者の<br>個人スケジュールに「(仮)」と表示されます。                                                                                                    |  |  |  |  |  |  |
| 3  | 立会対象者        | <ul> <li>立会対象者を選択します。</li> <li>&gt;対象者の個人スケジュールに立会の予定が登録されます。</li> <li>・全選択→ 左欄メンバー一覧から全てのメンバーを追加</li> <li>・追加→ 左欄メンバー一覧から選択したメンバーを追加</li> <li>・←削除 右欄対象者から選択したメンバーを削除</li> <li>・←全削除 右欄対象者から全てのメンバーを削除</li> </ul> |  |  |  |  |  |  |
| 4  | タイトル(打合せ簿名称) | 今回発議する確認・立会願のタイトル(題名)を入力します。                                                                                                    |  |  |  |  |  |  |
| 5  | 工種・種別・細別     | それぞれの項目をプルダウンから選択します。                                                                                                    |  |  |  |  |  |  |
| 6  | フォルダ分類       | 格納する分類フォルダをプルダウンから選択します。<br>> フォルダの追加・編集については「標準操作マニュアル 任<br>意分類フォルダ管理編」をご参照ください。                                                                                                    |  |  |  |  |  |  |

### 1. 北海道開発局様式(工事)について

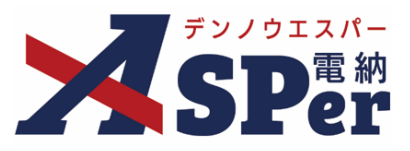

#### Step3

#### 帳票(電子納品用PDF)出力内容の入力

## 1 内容欄の項目を選択、入力します。

| 内容    |                                               |                      |         |          |            |  |
|-------|-----------------------------------------------|----------------------|---------|----------|------------|--|
| 発議日   | 2023 • 年 04 • 月 01 •                          |                      |         |          |            |  |
| 発注者職位 | 主任監督員           国土交通技官                        | (5/20文字)<br>(6/20文字) | ③ 発注者氏名 | <b>v</b> |            |  |
| 受注者名  | 電納エスパー建設株式会社                                  |                      | _       |          | (12/127文字) |  |
| 受注者職位 | 現場代理人                                         | (5/20文字)             | 6 受注者氏名 | <b>•</b> |            |  |
| 工事名   | 【北海道開発局(工事)】デモ工事                              |                      |         |          | (16/127文字) |  |
| 項目    |                                               |                      |         |          |            |  |
| 項目    | (0/225文字)                                     |                      |         |          |            |  |
| ) 项目  | (0/225文字)<br>1行35文子で改行し15行以内で記載し<br>(6/000かで) | てくたさい。               |         |          |            |  |

| 番号         | 項目名(赤字:必須項目) | 内容                                                                                           |
|------------|--------------|----------------------------------------------------------------------------------------------|
| 内容         |              |                                                                                              |
| 1          | 発議日          | 本日の日付が初期表示されます。必要に応じて変更が可能です。                                                                |
| 2          | 発注者職位        | 宛先欄へ表示する発注者の職位をプルダウンから選択します。                                                                 |
| 3          | 発注者氏名        | 宛先欄へ表示する発注者の氏名をプルダウンから選択します。                                                                 |
| 4          | 受注者名         | 電納ASPerへ登録している受注者名が初期表示されます。                                                                 |
| 5          | 受注者職位        | 受注者欄へ表示する受注者の職位をプルダウンから選択します。                                                                |
| 6          | 受注者氏名        | 受注者欄へ表示する受注者の氏名をプルダウンから選択します。                                                                |
| $\bigcirc$ | 工事名          | 電納ASPerへ登録している工事名が表示されます。                                                                    |
| 8          | 項目           | 項目欄へ表示する内容を入力します。                                                                            |
| 9          | 内容           | 内容欄へ表示する内容を入力します。                                                                            |
| 10         | 希望日時         | 鑑(PDF、Excel)へ表示する希望日時を選択します。<br>カレンダーからの選択( )のほか、立会希望日時に設定した日<br>付を反映( 立会希望日時を反映) することもできます。 |

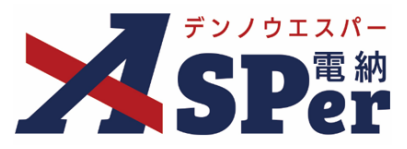

### 2 実施欄の項目を選択します。

| 実          | 副施していた。 |     |     |       |  |
|------------|---------|-----|-----|-------|--|
|            | 1答日     | ▼年  | ▼月  | • E   |  |
| ) <b>±</b> | Z会実施日   | ▼ 年 | ▼ 月 | • E 🗰 |  |

| 番号 | 項目名(赤字:必須項目) | 内容                                 |
|----|--------------|------------------------------------|
| 実施 |              |                                    |
| 1  | 回答日          | 回答日を選択します。カレンダーからの選択( 蔮 )が可能です。    |
| 2  | 立会実施日        | 立会実施日を選択します。回答日同様、カレンダーからの選択が可能です。 |

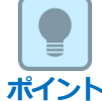

#### 実施欄の入力について

この実施欄は主に発注者側メンバーの承認時に選択、入力する想定となっていますが、 受注者側メンバーの発議時でも選択、入力が可能です。 (受注者、発注者の)どちらが選択、入力するかについては予め協議の上ご利用ください。

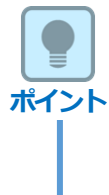

#### 以降の操作について

「資料ファイルの添付」以降の操作方法については「打合せ簿発議」と同じ操作となります。 詳しくは「1.打合せ簿発議」のP.9~P.14を参照してください。 ※立会願に添付できるファイルサイズは1度に600MBまでです。

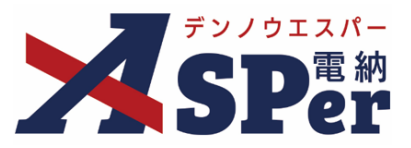

#### 1-5. 工事内容の変更指示書の発議(発注者)

| S | Step1 | メニュー選択                                      |
|---|-------|---------------------------------------------|
| 1 | 案件サイ  | <b>~</b><br>「トの[書類発議]メニューから[変更指示書発議]を選択します。 |
| ⇒ | 「工事内容 | <sup>客の変更指示書」</sup> 発議画面が表示されます。            |

|                                      | アル用デモ発注者       | 首 北海道開発局                                 | T                 |                     |       |       |        |               | _ ≞      | 納太郎 さ | v 😯       |                          |
|--------------------------------------|----------------|------------------------------------------|-------------------|---------------------|-------|-------|--------|---------------|----------|-------|-----------|--------------------------|
| SPer                                 | ■ 書類一覧         | ✔ 書類発議 発議書類再利用                           | ■ 書類登録・管理<br>帳票発議 | <ul> <li></li></ul> |       |       | 📽 電子納品 | │ 🚯 案件サイト設定 │ | IN LIVE  |       | ■お問 管理番号: | い合わせ<br>: <b>1695771</b> |
| 書類一覧                                 |                |                                          | 工事打合せ簿発議          | 船舶・機械受領書発議          |       |       |        |               |          |       |           |                          |
|                                      |                |                                          | 変更指示書発議           | 船舶・機械返納届発議・         |       |       |        |               |          |       |           |                          |
| 書類 下書書類                              | 否認書類           |                                          | 変更指示書(回答)発議       | 貸付機械検査簿発議           |       |       |        |               |          |       |           |                          |
| 帳票種類 フォルダ分類                          | 検索条件           |                                          | 履行報告書発議           |                     |       |       |        |               |          |       |           |                          |
| ✓ 全て(1)                              | 承認 ?           |                                          | 施工計画書発議           |                     |       | 書類No. |        |               | (0/10文字) |       |           |                          |
| > 打合せ簿(1)                            | 详细检索表示         |                                          | 段階確認書発議           |                     | 检索    | 201   | 9      |               |          |       |           |                          |
| / 施士aT回書(0)<br>履行報告書(0)              | PTINIZZICIA/IN |                                          | 材料確認発議            |                     | UXCRR |       |        |               |          |       |           |                          |
| 段階確認書(0)                             |                |                                          | 確認立会願発議           |                     |       |       |        |               |          |       |           |                          |
| 材料確認願(0)                             | 書類変更申請の        |                                          | J                 |                     |       |       |        |               |          |       | 書類一       | 覓出力 🛓                    |
| (##@・u云zen(U))<br>その他登録分類(0)<br>決裁状況 |                | 1 of 1 >>>>>>>>>>>>>>>>>>>>>>>>>>>>>>>>> | 表示件数 50 🔹         |                     |       |       |        |               |          |       |           |                          |

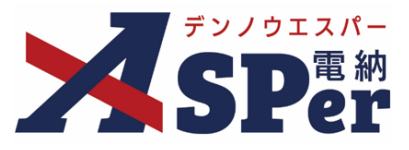

電子納品情報の入力

### 1 登録情報欄、電子納品情報欄の項目を入力します。

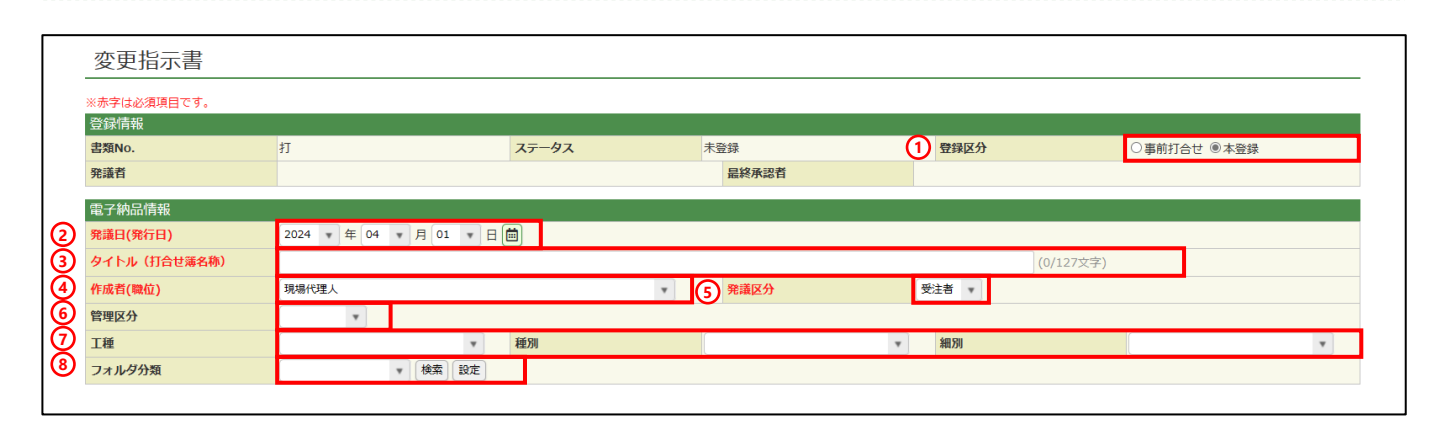

| 番号         | 項目名(赤字:必須項目) | 内容                                                                                                 |
|------------|--------------|----------------------------------------------------------------------------------------------------|
| 1          | 登録区分         | 「事前打合せ」として発議するか、「本登録」として発議する<br>かを選択します。<br>▶ 「事前打合せ」として発議しても「本登録」と異なることな<br>く保存され、電子成果品として出力されます。 |
| 2          | 発議日(発行日)     | 本日の日付が初期表示されます。必要に応じて変更が可能です。                                                                      |
| 3          | タイトル(打合せ簿名称) | 今回発議する変更指示書のタイトル(題名)を入力します。                                                                        |
| 4          | 作成者(職位)      | ログインしている操作者自身の職位が初期表示されます。必要<br>に応じて変更してください。                                                      |
| 5          | 発議区分         | 発議者が受注者の場合は「受注者」、発注者の場合は「発注<br>者」が初期表示されます。                                                        |
| 6          | 管理区分         | 管理区分をプルダウンから選択します。                                                                                 |
| $\bigcirc$ | 工種、種別、細別     | それぞれの項目をプルダウンから選択します。                                                                              |
| 8          | フォルダ分類       | 格納する分類フォルダをプルダウンから選択します。<br>> フォルダの追加・編集については「標準操作マニュアル 任<br>意分類フォルダ管理編」をご参照ください。                  |

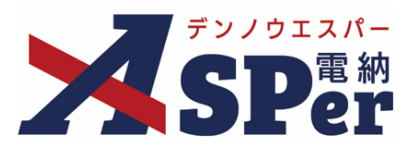

#### 帳票(電子納品用PDF)出力内容の入力

#### 1 帳票出力内容欄の内容、明細を入力します。

| 1) | 指示日              | 2022 🔻         | 年 04 🔻 月 01  |         |                      | 2        | 回数    | 第 | 回 (0/5文字)  |  |
|----|------------------|----------------|--------------|---------|----------------------|----------|-------|---|------------|--|
| 3  | 受注者名             | 電納エスパ          | 一建設株式会社      |         |                      |          |       |   | (12/127文字) |  |
| Ð  | 受注者職位            | 現場代理人          |              |         | (5/20文字)             | 5        | 受注者氏名 | T |            |  |
| 6  | 発注者職位            | 主任監督員<br>国土交通技 | l<br>TÊ      |         | (5/20文字)<br>(6/20文字) | 0        | 発注者氏名 |   |            |  |
|    | 明細               |                |              |         |                      |          |       |   |            |  |
| Ð  | 客項目、2行以内で入<br>工種 | 指示項目           | 変更区域         | 現契約     | 変更指示                 | 備考       |       |   |            |  |
|    |                  |                |              |         |                      |          |       |   |            |  |
|    | (0/22文字)         | (0/22文字)       | (0/20文字)     | (0/8文字) | (0/10文字)             | (0/18文字) |       |   |            |  |
|    |                  |                |              |         |                      |          |       |   |            |  |
|    | (0/22文字)         | (0/22文字)       | (0/20文字)     | (0/8文字) | (0/10文字)             | (0/18文字) |       |   |            |  |
|    |                  | 1行50又子         | で政行し3行以内で記載し | してくたさい。 |                      |          |       |   |            |  |

| 番号         | 項目名(赤字:必須項目)                     | 内容                                                            |
|------------|----------------------------------|---------------------------------------------------------------|
| 1          | 指示日                              | 指示日を選択します。                                                    |
| 2          | 回数                               | 回数欄へ表示される回数(第○回)を入力します。<br>▶ 帳票回数再採番機能(P.40)で後から一括入力、修正が可能です。 |
| 3          | 受注者名                             | 電納ASPerへ登録している受注者名が初期表示されます。                                  |
| 4          | 受注者職位                            | 宛先欄へ表示する受注者の職位を入力します。                                         |
| (5)        | 受注者氏名                            | 宛先欄へ表示する受注者の氏名をプルダウンから選択します。                                  |
| 6          | 発注者職位                            | 発注者欄へ表示する職位を入力します。                                            |
| $\bigcirc$ | 発注者氏名                            | 発注者欄へ表示する氏名をプルダウンから選択します。                                     |
| 8          | 工種、指示項目、変更区<br>域、現契約、変更指示、<br>備考 | 指示の内容を入力します。                                                  |
| 9          | 特記事項                             | 特記事項があれば入力します。                                                |
| 10         | 添付資料名                            | 必要に応じて入力します。                                                  |
| (11)       | 添付図面枚数                           | 必要に応じて入力します。                                                  |

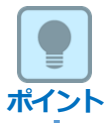

#### 以降の操作について

「資料ファイルの添付」以降の操作方法については「打合せ簿発議」と同じ操作となります。 詳しくは「1.打合せ簿発議」のP.9~P.14を参照してください。 ※**工事内容の変更指示書に添付できるファイルサイズは1度に4.7GBまでです。** 

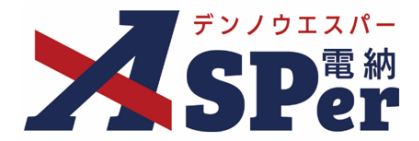

### 1. 北海道開発局様式(工事)について

#### 1-6. 工事内容の変更指示書(回答)の発議(受注者)

Step1 メニュー選択 1 案件サイトの [書類発議] メニューから [変更指示書(回答)発議] を選択します。 「工事内容の変更指示書(回答)」発議画面が表示されます。 ⇒ マニュアル用デモ発注者 北海道開発局 💄 電納 太郎 さん 🛛 ? 🌼

| SPer 🛛 🖻                          | 3 書類一覧  | ✔ 書類発議     | 📔 書類登録・管理         | 🏙 スケジュール    |    | 📽 電子納品 | ◎ 案件サイト設定 | I LIVE   | ■お問い合わせ      |
|-----------------------------------|---------|------------|-------------------|-------------|----|--------|-----------|----------|--------------|
|                                   |         | 発議書類再利用    | 帳票発議              | 船舶・機械       |    |        |           |          | 管理番号:1695771 |
| 書類一覧                              |         | 発議書類再利用    | 工事打合せ簿発議          | 船舶・機械受領書発議  |    |        |           |          |              |
|                                   |         | -          | 変更指示書発議           | 船舶・機械返納届発議・ |    |        |           |          |              |
| 酸害害 イ                             | 否認書類    |            | 変更指示書(回答)発議       | 貸付機械検査簿発議   |    |        |           |          |              |
| 帳票種類 フォルダ分類                       | 検索条件    |            | 履行報告書発議           |             |    |        |           |          |              |
| ✓ 全て(1)                           | 承認 ?    |            | 施工計画書発議           |             |    | 書類No.  |           | (0/10文字) |              |
| <ul> <li></li></ul>               | 詳細検索表示  |            | 段階確認書発議<br>材料確認発議 |             | 検索 | クリア    |           |          |              |
| 段階確認書(0)<br>財料確認願(0)<br>確認・立会願(0) | 書類変更申請の |            | 確認立会願発議           |             |    |        |           |          | 書類一覧出力 🛓     |
| その他登録分類(0)<br>決裁状況                |         | 1 of 1 🕟 ≫ | 表示件数 50 🔹         |             |    |        |           |          |              |

.....

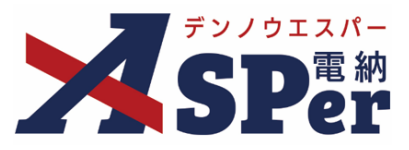

#### Step2

電子納品情報の入力

#### 1 登録情報欄、電子納品情報欄の項目を入力します。

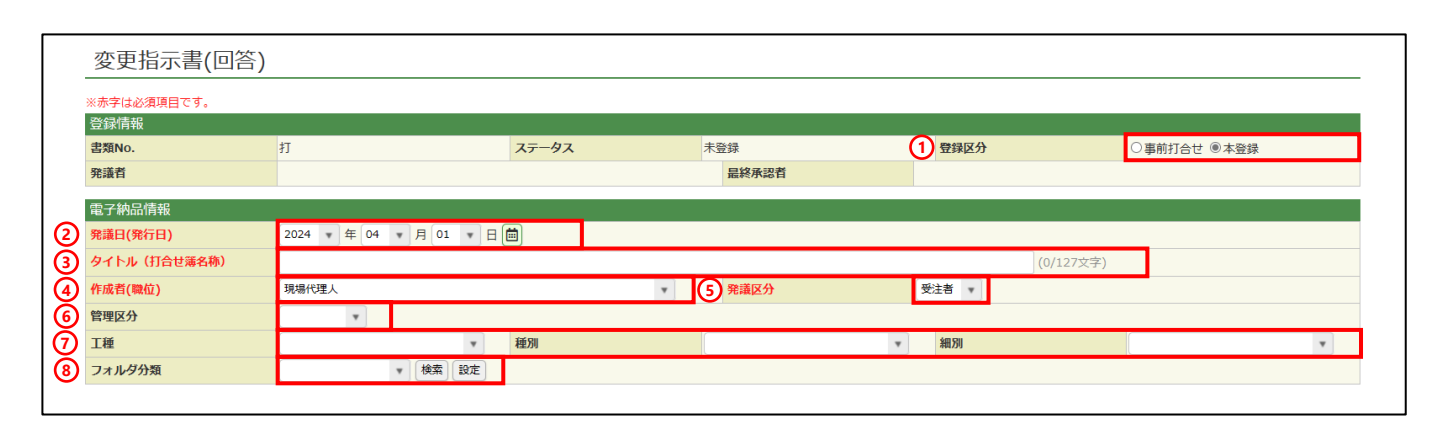

| 番号                       | 項目名(赤字:必須項目) | 内容                                                                                                 |
|--------------------------|--------------|----------------------------------------------------------------------------------------------------|
| 1                        | 登録区分         | 「事前打合せ」として発議するか、「本登録」として発議する<br>かを選択します。<br>▶ 「事前打合せ」として発議しても「本登録」と異なることな<br>く保存され、電子成果品として出力されます。 |
| 2                        | 発議日(発行日)     | 本日の日付が初期表示されます。必要に応じて変更が可能です。                                                                      |
| 3                        | タイトル(打合せ簿名称) | 今回発議する変更指示書(回答)のタイトル(題名)を入力し<br>ます。                                                                |
| 4                        | 作成者(職位)      | ログインしている操作者自身の職位が初期表示されます。必要<br>に応じて変更してください。                                                      |
| 5                        | 発議区分         | 発議者が受注者の場合は「受注者」、発注者の場合は「発注<br>者」が初期表示されます。                                                        |
| 6                        | 管理区分         | 管理区分をプルダウンから選択します。                                                                                 |
| $\overline{\mathcal{O}}$ | 工種、種別、細別     | それぞれの項目をプルダウンから選択します。                                                                              |
| 8                        | フォルダ分類       | 格納する分類フォルダをプルダウンから選択します。<br>> フォルダの追加・編集については「標準操作マニュアル 任<br>意分類フォルダ管理編」をご参照ください。                  |

### 1. 北海道開発局様式(工事)について

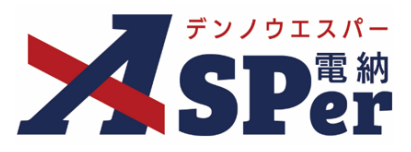

#### Step3

#### 帳票(電子納品用PDF)出力内容の入力

#### 1 内容欄、事前協議内容の項目を入力します。

| 1  | <b>康票出力内容</b> |                                                                         |
|----|---------------|-------------------------------------------------------------------------|
| Ð  | 指示日           | 2022 • 年 04 • 月 01 • 日 📋 2 回数 第 回 (0/5文字)                               |
| 3  | 発注者職位         | <u>主任監督員</u> (5/20文字)<br>国土交通技官(6/20文字)(4)<br>発注者氏名                     |
| 5) | 受注者名          | 電納エスパー建設株式会社 (12/127文字)                                                 |
| õ  | 受注者職位         | 現場代理人 (5/20文字) ⑦ 受注者氏名 🔹                                                |
| ٢  | 回答            | <ul> <li>▼ 年 ▼ 月 ▼ 日 画 の工事内容の変更指示(第 回) (0/5文字) については、了解しました。</li> </ul> |
| ৾৶ | 特記事項区分        | ○特記事項有り ⑧特記事項無し                                                         |
| 10 | 特記事項          | 1行45文字で改行し6行以内で記載してください。<br>(0/270文字)                                   |
| L  | 事前協議内容        |                                                                         |

| 番号         | 項目名(赤字:必須項目) | 内容                                                                                   |
|------------|--------------|--------------------------------------------------------------------------------------|
| 内容         |              |                                                                                      |
| 1          | 指示日          | 変更指示に対する回答日を選択します。                                                                   |
| 2          | 回数           | 回数欄へ表示される回数(第○回)を入力します。<br>▶ 帳票回数再採番機能(P.40)で後から一括入力、修正が可能です。                        |
| 3          | 発注者職位        | 宛先欄へ表示する発注者の職位を入力します。                                                                |
| 4          | 発注者氏名        | 宛先欄へ表示する発注者の氏名をプルダウンから選択します。                                                         |
| (5)        | 受注者名         | 電納ASPerへ登録している受注者名が初期表示されます。                                                         |
| 6          | 受注者職位        | 受注者欄へ表示する職位を入力します。                                                                   |
| $\bigcirc$ | 受注者氏名        | 受注者欄へ表示する氏名をプルダウンから選択します。                                                            |
| 8          | 回答           | 該当の変更指示の指示日、回数を選択・入力します。                                                             |
| 9          | 特記事項区分       | 特記事項の有無を選択します。                                                                       |
| 10         | 特記事項         | 特記事項を入力します。                                                                          |
| 事前         | <b>劦議内容</b>  |                                                                                      |
| (1)        | 内容           | 該当の変更指示の指示日、回数の選択・入力と工期変更協議の対象と<br>するかを選択します。<br>▶ 変更指示日と回数を反映 で「⑦回答」の指示日、回数を引用できます。 |

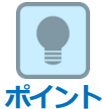

#### 以降の操作について

「資料ファイルの添付」以降の操作方法については「打合せ簿発議」と同じ操作となります。 詳しくは「1.打合せ簿発議」のP.9~P.14を参照してください。 ※**工事内容の変更指示書(回答)に添付できるファイルサイズは1度に4.7GBまでです。** 

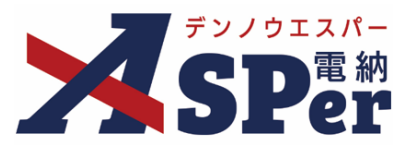

#### 1-7. 船舶・機械受領書の発議

## Step1 メニュー選択

#### 1 案件サイトの [書類発議] メニューから [船舶・機械受領書発議] を選択します。

| حتے:<br>۲۳۵۲ - ۲۳۵۲                                                         | アル用デモ発注者 | f 北海道開発局        | T                 |                                                                                  |       |       |      |           | 電                | 肉太郎 さん | , ?        |                 |
|-----------------------------------------------------------------------------|----------|-----------------|-------------------|----------------------------------------------------------------------------------|-------|-------|------|-----------|------------------|--------|------------|-----------------|
|                                                                             | 書類一覧     | ✔ 書類発識 発識書類再利用  | ■ 書類登録・管理<br>帳票発議 | <ul> <li>         ・ スケジュール          ・ 機械         ・         ・         ・</li></ul> | ੇ 揭示板 |       | 電子納品 | ● 案件サイト設定 | IN LIVE          |        | ■お問し 管理番号: | N合わせ<br>1695771 |
| 書類一覧                                                                        |          | 発議書類再利用         | 工事打合せ簿発議          | 船舶・機械受領書発議                                                                       |       |       |      |           |                  |        |            |                 |
| 酸害害可                                                                        | 否認書類     |                 | 変更指示書(回答)発議       | 育付機械検査簿発議                                                                        |       |       |      |           |                  |        |            |                 |
| 帳票種類 フォルダ分類                                                                 | 検索条件     |                 | 履行報告書発議           |                                                                                  |       |       |      |           |                  |        |            |                 |
| ∽ 全て(1)                                                                     | 承認 ?     |                 | 施工計画書発議           |                                                                                  |       | 書類No. |      |           | <b>(</b> 0/10文字) |        |            |                 |
| <ul> <li>         打合せ簿(1)         施工計画書(0)         厩行報告書(0)     </li> </ul> | 詳細検索表示   |                 | 段階確認書発議<br>材料確認発議 |                                                                                  | 検索    | クリア   | ]    |           |                  |        |            |                 |
| 段階確認書(0)<br>材料確認書(0)<br>確認・立会順(0)                                           | 書類変更申請の  | and a second as | 確認立会願発議           |                                                                                  |       |       |      |           |                  |        | 書類一覧       | 調力 🛓            |
| その他登録分類(0)<br>決裁状況                                                          | «        | 1 of 1 🕨 ≫      | 表示件数 50 🔹         |                                                                                  |       |       |      |           |                  |        |            |                 |

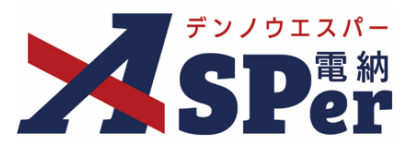

電子納品情報の入力

#### ..... 1 登録情報欄、電子納品情報欄の項目を入力します。

|   | 船舶・機械受領書     | :     |       |          |        |               |
|---|--------------|-------|-------|----------|--------|---------------|
|   | ※赤字は必須項目です。  |       |       |          |        |               |
|   | 登録情報         |       |       |          |        |               |
|   | 書類No.        | 打     | ステータス | 未登録      | 1 登録区分 | ○ 事前打合せ ◉ 本登録 |
|   | 発議者          |       |       | 最終承認者    |        |               |
|   | 電子納品情報       |       |       |          |        |               |
| 2 | タイトル(打合せ薄名称) |       |       |          | (0/12  | 7文字)          |
| 3 | 作成者(職位)      | 現場代理人 |       | • 4 発議区分 | 受注者 🔻  |               |
| 5 | 管理区分         | T     |       |          |        |               |
| 6 | 工種           |       | ▼ 種別  |          | ▼ 細別   | •             |
| 1 | フォルダ分類       | ▼ 検討  | 3 設定  |          |        |               |

| 番号 | 項目名(赤字:必須項目) | 内容                                                                                                 |
|----|--------------|----------------------------------------------------------------------------------------------------|
| 1  | 登録区分         | 「事前打合せ」として発議するか、「本登録」として発議する<br>かを選択します。<br>▶ 「事前打合せ」として発議しても「本登録」と異なることな<br>く保存され、電子成果品として出力されます。 |
| 2  | タイトル(打合せ簿名称) | 今回発議する船舶・機械受領書のタイトル(題名)を入力しま<br>す。                                                                 |
| 3  | 作成者(職位)      | ログインしている操作者自身の職位が初期表示されます。必要<br>に応じて変更してください。                                                      |
| 4  | 発議区分         | 発議者が受注者の場合は「受注者」、発注者の場合は「発注<br>者」が初期表示されます。                                                        |
| 5  | 管理区分         | 管理区分をプルダウンから選択します。                                                                                 |
| 6  | 工種、種別、細別     | それぞれの項目をプルダウンから選択します。                                                                              |
| 7  | フォルダ分類       | 格納する分類フォルダをプルダウンから選択します。<br>▶ フォルダの追加・編集については「標準操作マニュアル 任<br>意分類フォルダ管理編」をご参照ください。                  |

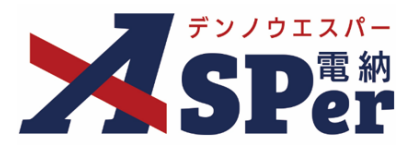

#### 帳票(電子納品用PDF)出力内容の入力

#### 1 帳票出力内容欄の内容、明細を入力します。

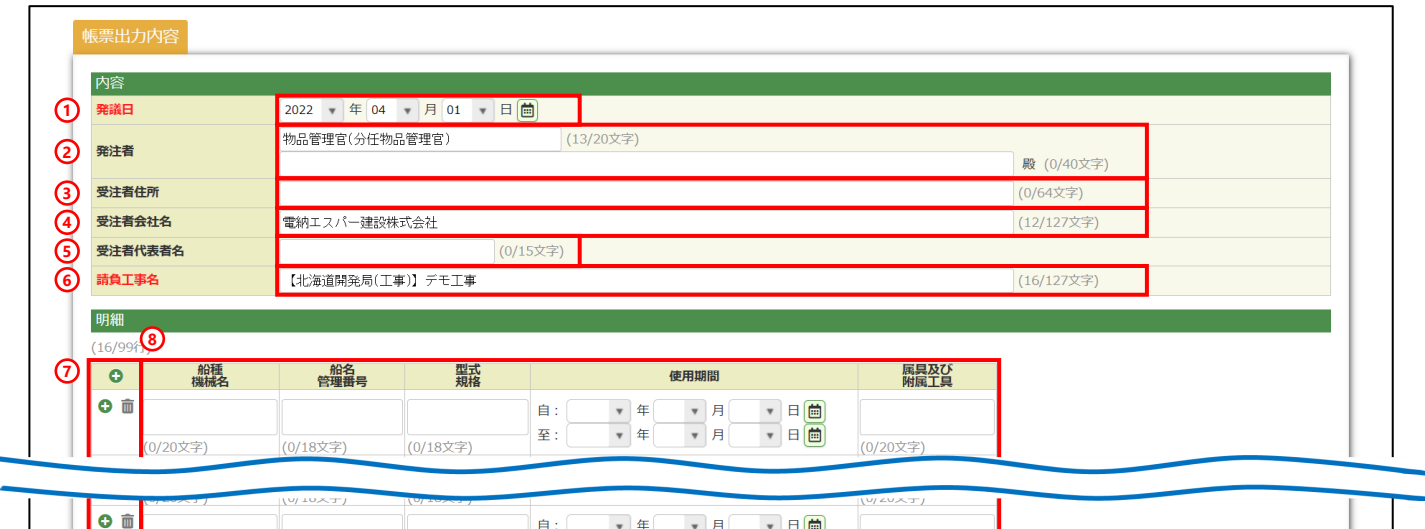

| (0.(0.0-十二)) |          |          | 至: | ▼ 年 | ▼ 月 | 🔻 🗄 🛅 | (0.000+tr) | _ <mark>_</mark> |
|--------------|----------|----------|----|-----|-----|-------|------------|------------------|
| (0/20又子)     | (0/18乂子) | (0/18又子) |    |     |     |       | (0/20又子)   | _                |
| D 🗇          |          |          | 自: | ▼ 年 | ▼ 月 | 🔻 🗄 🛗 |            |                  |
|              |          |          |    | ▼年  | ▼ 月 | v 8 🛗 |            |                  |
| (0/20文字)     | (0/18文字) | (0/18文字) |    |     |     |       | (0/20文字)   |                  |

| 番号  | 項目名(赤字:必須項目)                            | 内容                                       |  |  |  |  |  |  |
|-----|-----------------------------------------|------------------------------------------|--|--|--|--|--|--|
| 1   | 発議日                                     | 4日の日付が初期表示されます。必要に応じて変更が可能です。            |  |  |  |  |  |  |
| 2   | 発注者                                     | <sup>包</sup> 先欄へ表示する発注者の職位や氏名を入力します。     |  |  |  |  |  |  |
| 3   | 受注者住所                                   | 受注者欄へ表示する受注者の住所を入力します。                   |  |  |  |  |  |  |
| 4   | 受注者会社名                                  | 受注者欄へ表示する受注者の会社名を入力します。                  |  |  |  |  |  |  |
| 5   | 受注者代表者名                                 | 受注者欄へ表示する受注者の代表者名を入力します。                 |  |  |  |  |  |  |
| 6   | 請負工事名                                   | 電納ASPerへ登録している工事名が表示されます。                |  |  |  |  |  |  |
|     | <b>O</b> 而                              | 行の追加・削除ができます。                            |  |  |  |  |  |  |
|     | (行の追加・削除)                               | <ul> <li>・</li></ul>                     |  |  |  |  |  |  |
| (7) |                                         | <ul> <li>         ・          ・</li></ul> |  |  |  |  |  |  |
| 8   | 船種機械名、船名管理番<br>号、型式規格、使用期間、<br>属具及び附属工具 | 内容の入力および日付の選択を行います。                      |  |  |  |  |  |  |

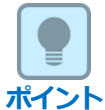

#### 以降の操作について

「資料ファイルの添付」以降の操作方法については「打合せ簿発議」と同じ操作となります。 詳しくは「1.打合せ簿発議」のP.9~P.14を参照してください。 ※船舶・機械受領書に添付できるファイルサイズは1度に4.7GBまでです。

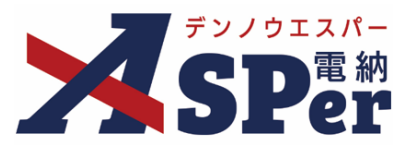

#### 1-8. 船舶・機械返納届の発議

# Step1 メニュー選択

#### 1 案件サイトの [書類発議] メニューから [船舶・機械返納届発議] を選択します。

| Z==2                                                                      | アル用デモ発注者 | 首 北海道開発局       | T                 |                                                          |       |       |        |           | 💄 च¥     | 内太郎 さん | . ?        | •               |
|---------------------------------------------------------------------------|----------|----------------|-------------------|----------------------------------------------------------|-------|-------|--------|-----------|----------|--------|------------|-----------------|
|                                                                           | 書類一覧     | ✓ 書類発議 発議書類再利用 | ■ 書類登録・管理 帳票発議    | <ul> <li>         ・ スケジュール         船舶・機械     </li> </ul> | ੇ 揭示板 |       | 📽 電子納品 | ● 案件サイト設定 | IN LIVE  |        | ■お問い 管理番号: | \合わせ<br>1695771 |
| 書類一覧                                                                      |          | 発議書類再利用        | 工事打合せ簿発議          | 船舶・機械受領書発議                                               |       |       |        |           |          |        |            |                 |
| 酸害害不可能                                                                    | 否認書類     |                | 変更指示書(回答)発議       | 前相·機械这种相先議<br>貸付機械検査簿発議                                  |       |       |        |           |          |        |            |                 |
| 帳票種類 フォルダ分類                                                               | 検索条件     |                | 履行報告書発議           |                                                          |       |       |        |           |          |        |            |                 |
| ~ 全て(1)                                                                   | 承認 😮     |                | 施工計画書発議           |                                                          |       | 書類No. |        |           | (0/10文字) |        |            |                 |
| <ul> <li>&gt; 打合せ簿(1)</li> <li>&gt; 施工計画書(0)</li> <li>原行報告書(0)</li> </ul> | 詳細検索表示   |                | 段階確認書発議<br>材料確認発議 |                                                          | 検索    | クリア   | 7      |           |          |        |            |                 |
| 段階確認書(0)<br>材料確認書(0)<br>確認・立会順(0)                                         | 書類変更申請の  |                | 確認立会願発議           |                                                          |       |       |        |           |          |        | 書類一覧       | 拙力 🛓            |
| その他登録分類(0)<br>決裁状況                                                        | «        | 1 of 1 🕨 ≫     | 表示件数 50 🔹         |                                                          |       |       |        |           |          |        |            |                 |

.....

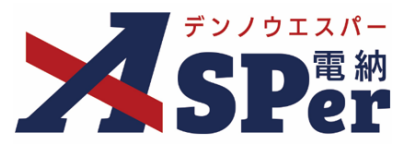

#### Step2

電子納品情報の入力

#### 1 登録情報欄、電子納品情報欄の項目を入力します。

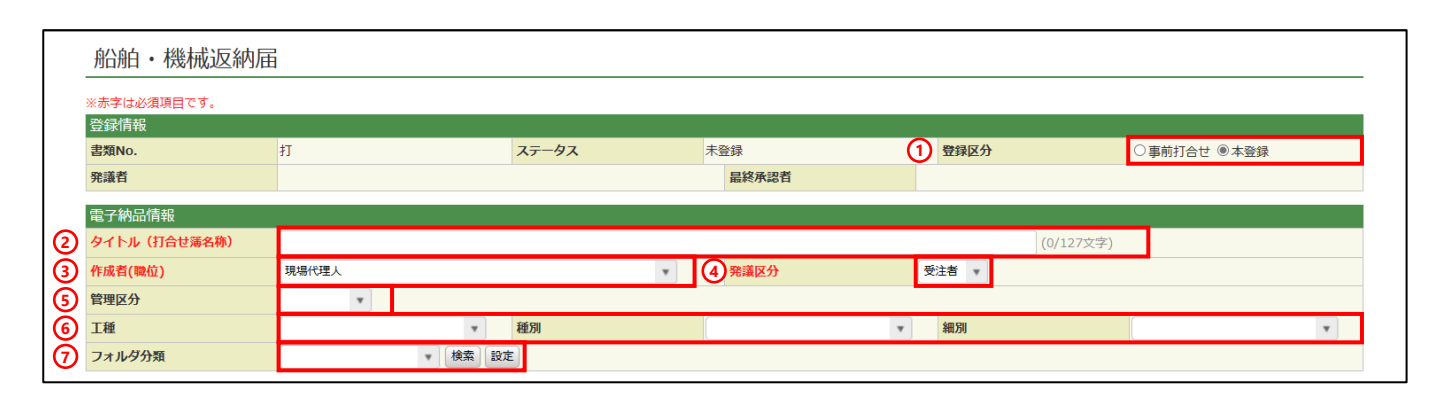

| 番号  | 項目名(赤字:必須項目) | 内容                                                                                                 |
|-----|--------------|----------------------------------------------------------------------------------------------------|
| 1   | 登録区分         | 「事前打合せ」として発議するか、「本登録」として発議する<br>かを選択します。<br>▶ 「事前打合せ」として発議しても「本登録」と異なることな<br>く保存され、電子成果品として出力されます。 |
| 2   | タイトル(打合せ簿名称) | 今回発議する船舶・機械返納届のタイトル(題名)を入力しま<br>す。                                                                 |
| 3   | 作成者(職位)      | ログインしている操作者自身の職位が初期表示されます。必要<br>に応じて変更してください。                                                      |
| 4   | 発議区分         | 発議者が受注者の場合は「受注者」、発注者の場合は「発注<br>者」が初期表示されます。                                                        |
| (5) | 管理区分         | 管理区分をプルダウンから選択します。                                                                                 |
| 6   | 工種、種別、細別     | それぞれの項目をプルダウンから選択します。                                                                              |
| 7   | フォルダ分類       | 格納する分類フォルダをプルダウンから選択します。<br>> フォルダの追加・編集については「標準操作マニュアル 任<br>意分類フォルダ管理編」をご参照ください。                  |

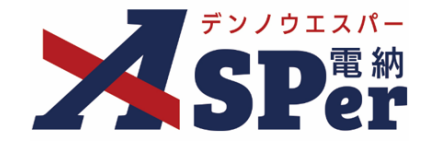

#### 帳票(電子納品用PDF)出力内容の入力

#### 1 帳票出力内容欄の内容、明細を入力します。

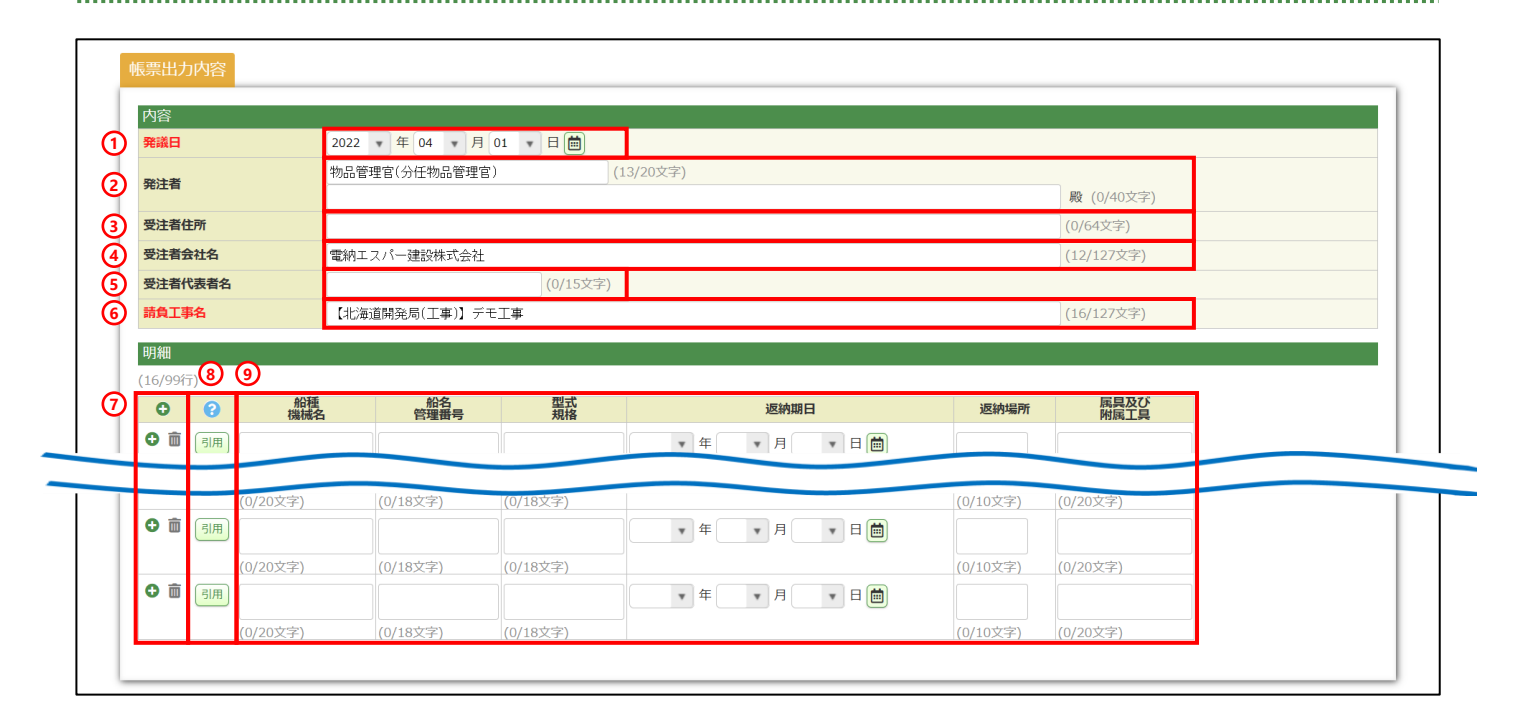

| 番号  | 項目名(赤字:必須項目)                                     | 内容                                                                       |  |  |  |  |  |  |
|-----|--------------------------------------------------|--------------------------------------------------------------------------|--|--|--|--|--|--|
| 1   | 発議日                                              | 本日の日付が初期表示されます。必要に応じて変更が可能です。                                            |  |  |  |  |  |  |
| 2   | 発注者                                              | 宛先欄へ表示する発注者の職位や氏名を入力します。                                                 |  |  |  |  |  |  |
| 3   | 受注者住所                                            | 注者欄へ表示する受注者の住所を入力します。                                                    |  |  |  |  |  |  |
| 4   | 受注者会社名                                           | 受注者欄へ表示する受注者の会社名を入力します。                                                  |  |  |  |  |  |  |
| (5) | 受注者代表者名                                          | 受注者欄へ表示する受注者の代表者名を入力します。                                                 |  |  |  |  |  |  |
| 6   | 請負工事名                                            | 電納ASPerへ登録している工事名が表示されます。                                                |  |  |  |  |  |  |
| 7   | ● 面<br>(行の追加・削除)                                 | <ul> <li>行の追加・削除ができます。</li> <li>         ・         ・         ・</li></ul> |  |  |  |  |  |  |
| 8   | 引用                                               | 電納ASPerで発議した「船舶・機械受領書」の内容を引用できます。                                        |  |  |  |  |  |  |
| 9   | 船種機械名、船名管理番<br>号、型式規格、返納期日、<br>返納場所、属具及び附属<br>工具 | 内容の入力および日付の選択を行います。                                                      |  |  |  |  |  |  |

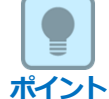

#### 以降の操作について

「資料ファイルの添付」以降の操作方法については「打合せ簿発議」と同じ操作となります。 詳しくは「1.打合せ簿発議」のP.9~P.14を参照してください。 ※船舶・機械返納届に添付できるファイルサイズは1度に4.7GBまでです。

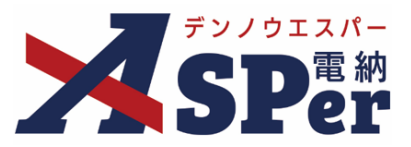

#### 1-9. 貸付機械検査簿の発議

### Step1 メニュー選択

#### 1 案件サイトの [書類発議] メニューから [貸付機械検査簿発議] を選択します。

| رتتك<br>بر المحمد المحمد المحمد المحمد المحمد المحمد المحمد المحمد المحمد المحمد المحمد المحمد المحمد المحمد المحمد ال | アル用デモ発注者 | f 北海道開発局                            | T                                    |                         |       |        |           | 🚨 電納 太郎  | ż. ?        | •              |
|----------------------------------------------------------------------------------------------------|----------|-------------------------------------|--------------------------------------|-------------------------|-------|--------|-----------|----------|-------------|----------------|
| SPer                                                                                                    | ] 書類一覧   | 書類発議     発議書類再利用                    | ■書類登録・管理<br>帳票発議                     |                         | ੇ 揭示板 | 📽 電子納品 | ● 案件サイト設定 | IN LIVE  | ■お問い 管理番号:1 | 合わせ<br>1695771 |
| 書類一覧                                                                                                    |          | 発議書類再利用                             | <br>工事打合せ簿発議<br>亦再始テ <del>ま</del> 発端 | 船舶・機械受領書発議              |       |        |           |          |             |                |
| 武告告不可能                                                                                                    | 否認書類     |                                     | 変更指示者光識<br>変更指示書(回答)発議               | 前拍·機械运利油光識<br>貸付機械検査簿発議 |       |        |           |          |             |                |
| 帳票種類 フォルダ分類                                                                                                    | 検索条件     |                                     | 履行報告書発議                              |                         |       |        |           |          |             |                |
| ✓全て(1)                                                                                                    | 承認 😮     |                                     | 加上計圖音先議                              |                         |       | 書類No.  |           | (0/10文字) |             |                |
| <ul> <li>         ・ 約合で海(1)         <ul> <li>             施工計画書(0)</li></ul></li></ul>                                 | 詳細検索表示   |                                     | 材料確認発議                               |                         | 検索    | クリア    |           |          |             |                |
| 段階確認書(0)<br>材料確認順(0)<br>確認・立会順(0)                                                                                      | 書類変更申請の  | 9656 <b>10</b> (369/31/04 <b>17</b> | 確認立会願発議                              |                         |       |        |           |          | 書類一覧        | 出力 🛓           |
| その他登録分類(0)<br>決裁状況                                                                                                    | «        | 1 of 1 🕟 ≫                          | 表示件数 50 🔹                            |                         |       |        |           |          |             |                |

.....

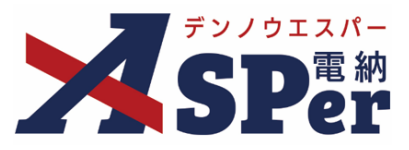

#### Step2

電子納品情報の入力

#### 1 登録情報欄、電子納品情報欄の項目を入力します。

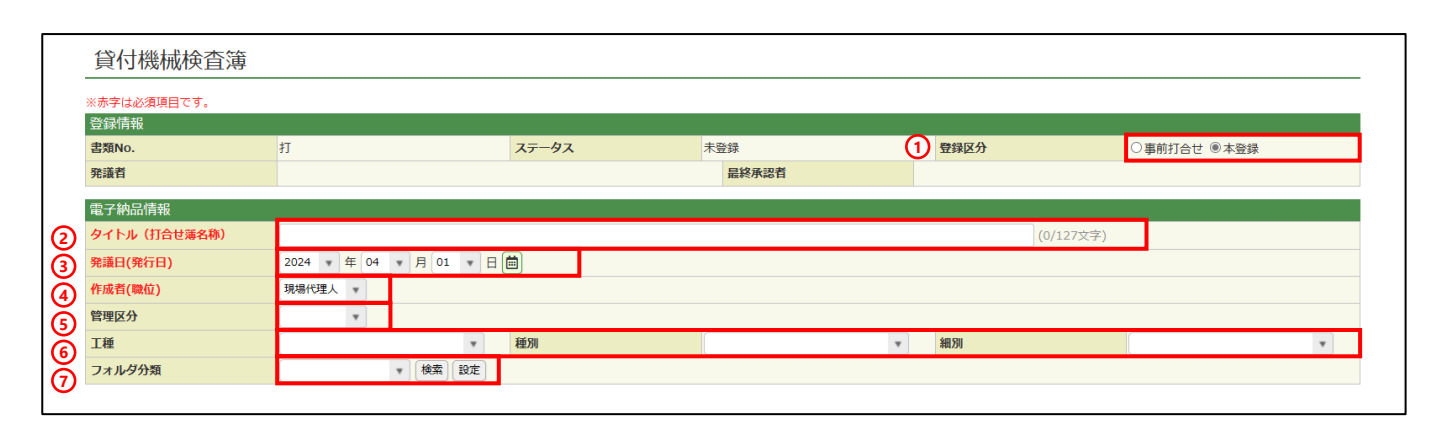

| 番号  | 項目名(赤字:必須項目) | 内容                                                                                                 |
|-----|--------------|----------------------------------------------------------------------------------------------------|
| 1   | 登録区分         | 「事前打合せ」として発議するか、「本登録」として発議する<br>かを選択します。<br>▶ 「事前打合せ」として発議しても「本登録」と異なることな<br>く保存され、電子成果品として出力されます。 |
| 2   | タイトル(打合せ簿名称) | 今回発議する船舶・機械返納届のタイトル(題名)を入力しま<br>す。                                                                 |
| 3   | 発議日          | 本日の日付が初期表示されます。必要に応じて変更が可能です。                                                                      |
| 4   | 作成者(職位)      | ログインしている操作者自身の職位が初期表示されます。必要<br>に応じて変更してください。                                                      |
| (5) | 管理区分         | 管理区分をプルダウンから選択します。                                                                                 |
| 6   | 工種、種別、細別     | それぞれの項目をプルダウンから選択します。                                                                              |
| 7   | フォルダ分類       | 格納する分類フォルダをプルダウンから選択します。<br>▶ フォルダの追加・編集については「標準操作マニュアル 任<br>意分類フォルダ管理編」をご参照ください。                  |

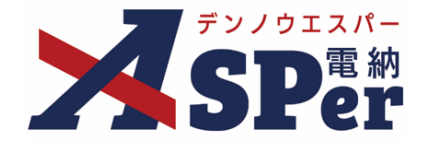

#### 帳票(電子納品用PDF)出力内容の入力

.....

### 1 帳票出力内容欄の内容、明細を入力します。

| K | 工事名                    |                          | -        | 【北海道開発局(上事)】 7 |          | 2023 - 年 03 - 月 31 - F |     | (16/127文字)                                        |     |
|---|------------------------|--------------------------|----------|----------------|----------|------------------------|-----|---------------------------------------------------|-----|
| 5 | 受注者                    | <u>غ</u>                 |          | 電納エスパー建設株式会社   |          |                        |     | (12/127文字)                                        |     |
| Ð | 明細の名<br>(14/21)<br>1 × | 項目は2<br>行 <mark>6</mark> | 行以内で記載して | ください。          |          |                        |     |                                                   |     |
| Ð | •                      | 0                        | 機械名      | 規格             | 管理番号     | 当初官貸日/当初返却予定日          | 返納日 | 機罷現況<br>検査結果 ?<br>不良箇所                            | 官貸日 |
|   | <b>○</b> 前             | 引用                       | (0/20文字) | (0/18文字)       | (0/18文字) |                        |     | <ul> <li>□ 異常なし</li> <li>1 2 3 4 5 6 7</li> </ul> |     |
|   |                        |                          | (0/20/3) |                |          | 2                      |     | □ 異常なし<br>1 2 3 4 5 6 7                           |     |
|   |                        |                          |          |                |          | 3                      |     | <ul> <li>□ 異常なし</li> <li>1 2 3 4 5 6 7</li> </ul> |     |
|   |                        |                          |          |                |          | 3                      |     | <ul> <li>□ 異常なし</li> <li>1 2 3 4 5 6 7</li> </ul> |     |
| L | •                      |                          |          |                |          |                        |     |                                                   | Þ   |

| 番号  | 項目名(赤字:必須項目)                                                                         | 内容                                                                                       |  |  |  |  |  |  |
|-----|--------------------------------------------------------------------------------------|------------------------------------------------------------------------------------------|--|--|--|--|--|--|
| 1   | 工事名                                                                                  | 本日の日付が初期表示されます。必要に応じて変更が可能です。                                                            |  |  |  |  |  |  |
| 2   | 工期                                                                                   | 砲先欄へ表示する発注者の職位や氏名を入力します。                                                                 |  |  |  |  |  |  |
| 3   | 受注者名                                                                                 | 受注者欄へ表示する受注者の住所を入力します。                                                                   |  |  |  |  |  |  |
| (4) | 1 × 2 × 3 × +<br>(ページの追加・削除)                                                         | 15ページまで追加できます。         ・ +       [+] ボタンで明細シートを追加         ・ 2 ×       [×] ボタンで明細シートを削除   |  |  |  |  |  |  |
|     |                                                                                      | ▶ 削除し発議した場合、削除した明細内容を元に<br>戻すことはできません。                                                   |  |  |  |  |  |  |
| 5   | ●      前     (行の追加・削除)                                                               | <ul> <li>1ページあたり14行まで追加できます。</li> <li>・● 行を追加(1ページ14行まで追加可能)</li> <li>・● 行を削除</li> </ul> |  |  |  |  |  |  |
|     |                                                                                      | <ul> <li>入力した行を一度削除してしまうと元に</li> <li>戻すことはできません。</li> </ul>                              |  |  |  |  |  |  |
| 6   | 引用                                                                                   | 電納ASPerで発議した「船舶・機械受領書」の内容を引用できます。                                                        |  |  |  |  |  |  |
| 7   | 機械名、規格、管理番号、<br>当初官貸日/当初返却予<br>定日、返納日(1回目~<br>3回目)、官貸日(1回<br>目~3回目)、機能現況<br>検査結果不良箇所 | 内容を入力します。                                                                                |  |  |  |  |  |  |
| 8   | 特記事項                                                                                 | 特記事項があれば入力します。                                                                           |  |  |  |  |  |  |

### 2. 帳票回数採番機能について

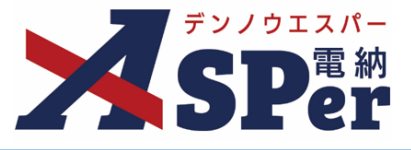

#### ▶ 帳票回数再採番機能について

●「工事打合せ簿(指示・承諾・協議・提出・報告・通知書)」や「段階確認書」へ表示される
 「回数」は後から一括で入力、修正することができます。

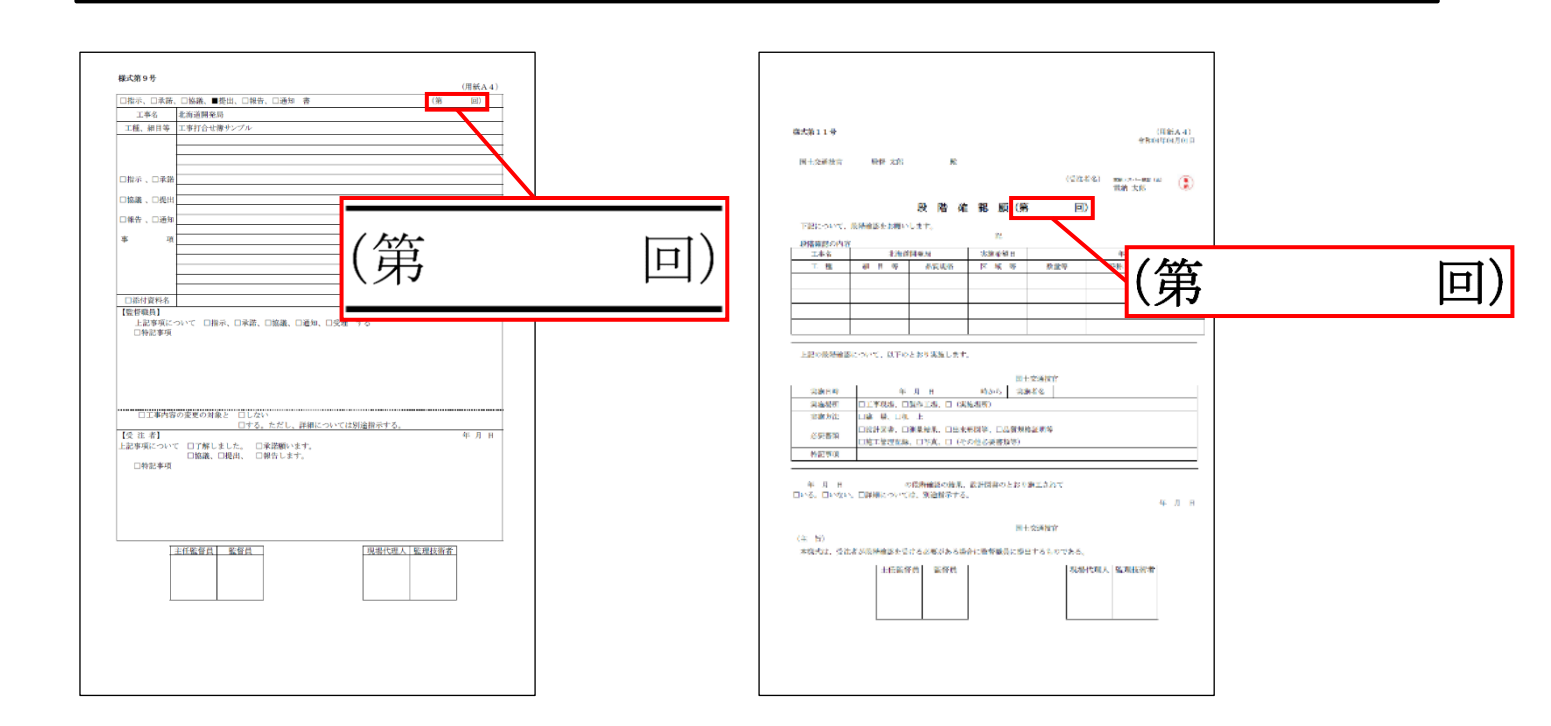

#### 帳票回数再採番の操作(打合せ簿)

#### Step1 メニュー選択

1 案件サイトの [書類登録・管理] メニューから [打合せ簿帳票回数採番] を選択します。

.......

.....

#### ⇒ 「打合せ簿帳票回数採番」画面が表示されます。

| ح=:<br>۲⊃ ۶۷/912#-                                                       | ュアル用デモ発注者<br>北海道開          | 開発局    | <b>T</b>    |             |        |        |           | 🚨 電納 太郎  | th 😯 🄅       |
|--------------------------------------------------------------------------|----------------------------|--------|-------------|-------------|--------|--------|-----------|----------|--------------|
| <b>SPer</b>                                                              | 🗉 書類一覧 🔰 🥒 🧃               | 書類発議   | ■ 書類登録・管理   | 曽 スケジュール    |        | 📽 電子納品 | ● 案件サイト設定 | LIVE     | ■お問い合わせ      |
|                                                                          |                            |        | 書類登録        | 書類管理        | テンプレート |        |           |          | 管理番号:1695771 |
| 書類一覧                                                                     |                            |        | 共有書類登録      | 任意分類フォルダ管理  | 一覧     |        |           |          |              |
|                                                                          |                            |        | 決裁済み(紙)書類登録 | 工種・種別・細別管理  | 一括登録   |        |           |          |              |
| 世界 アキキ の 一 一 一 一 一 一 一 一 一 二 一 二 二 二 二 二 二 二 二                           | 否認書類                       |        |             | 書類変更申請一覧    |        |        |           |          |              |
| 帳票種類 フォルダ分類                                                              | 検索条件                       |        |             | 帳票変更履歴出力    |        |        |           |          |              |
| ✓ 全て(1)                                                                  | 承認 ?                       | ○要承    |             | 打合せ簿帳票回数採番  |        |        |           | (0/10文字) |              |
| <ul> <li>         ・打合せ簿(1)         <ul> <li>施工計画書(0)</li></ul></li></ul> | 詳細検索表示                     |        |             | 段階確認書帳票回数採番 |        | 7      |           |          |              |
| 段階確認書(0)<br>材料確認願(0)<br>確認・立会願(0)                                        | 書類変更申請の概要                  | 表示詳細 🛛 |             |             |        |        |           |          | 書類一覧出力 🛓     |
| その他登録分類(0)                                                               | <ul> <li>I of 1</li> </ul> |        | 表示件数 50 🔹   |             |        |        |           |          |              |

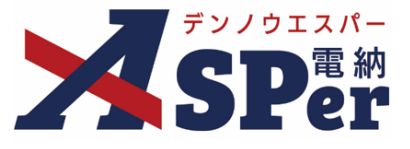

#### Step2 電子納品情報の入力

#### 1 帳票回数を入力、修正します。

| 開始回数       1       解着       発議日、回数の昇順で並んでいます。         (1)       of 1       )       )         回数       経路回数       発送日       タイトル         2022/04/01       電納ASPerのパンフレットについて       打4020385 | 打合せ簿帳票回数採                                   |                    |          |
|----------------------------------------------------------------------------------------------------|---------------------------------------------|--------------------|----------|
| (*)       1       of 1       )       )         回数       発播回数       発展日       タイトル       書類No.         2022/04/01       範ASPerのパンプレットについて       打4020385         更新                         | 開始回数 1 採番 発議日                               | ー<br>回数の昇順で並んでいます。 |          |
| 回数         発源口         タイトル         書類No.           2022/04/01         電納ASPerのパンフレットについて         打4020385                                                                                 | <ul> <li>I of 1 &gt;&gt;&gt;&gt;</li> </ul> |                    |          |
| 2022/04/01 電納ASPerのパンフレットについて 打4020385<br>更新                                                                                                    | 回数 採番回数 発議日                                 | タイトル               | 書類No.    |
| 更新                                                                                                    | 2022/04/01                                  | 電納ASPerのパンフレットについて | 打4020385 |
|                                                                                                    |                                             | 更新                 |          |

データの表示順について

ポイント

ポイント

書類は発議日の古い順に表示されます。 また、発議日が同一の場合は既に入力されている採番回数の数字が小さい順に表示されます。

| 「「」<br>ポイント | ー <b>括採番について</b><br>画面上部の [採番] ボタンをクリックすることで表示されている書類に一括採番することがで<br>きます。 |
|-------------|--------------------------------------------------------------------------|

.....

#### 2 [変更] ボタンをクリックし、操作を完了します。

| 開始回数 1 採番 発議日、回数の昇順で並んでいます。                       |      |          |
|---------------------------------------------------|------|----------|
| (( ) ) of 1 ( ) ) ( ) ( ) ( ) ( ) ( ) ( ) ( ) ( ) |      |          |
| 回数 採番回数 発議日                                       | タイトル | 書類No.    |
| 2022/04/01 電納ASPerのパンフレットについて                     |      | 打4020385 |
|                                                   | 更新   |          |

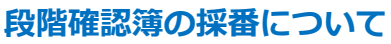

「書類管理」メニュー> 「段階確認書帳票回数採番」から段階確認簿についても採番回数の変 更や一括採番が可能です。

操作は「打合せ簿帳票回数採番」と同様のため、当マニュアルでは説明を省略します。

### 3. 北海道開発局様式(業務)について

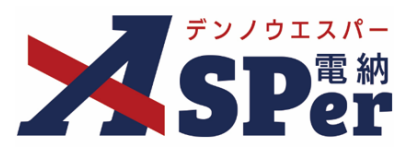

▶ 北海道開発局における業務編の電納ASPerについて

- 基本操作は工事編と同様ですが、一部、工事編と異なる点があります。
- 基本操作については工事編をご参照ください。

#### 工事編と異なる点

#### ① 「書類発議」メニュー内の表示が異なります。

「帳票発議」メニューは下記4つのみ表示されます。

「業務打合せ簿発議」「変更指示書発議」「変更指示書(回答)発議」「履行報告書発議」 【画面表示(例)】

|                                                                                                    | アル用デモ発注者 | 【北海道開発局】デモ  | 業務  ▼                  |          |       |       |        |               | 2       | 電納太郎 さん | , <b>?</b> |                         |
|----------------------------------------------------------------------------------------------------|----------|-------------|------------------------|----------|-------|-------|--------|---------------|---------|---------|------------|-------------------------|
| SPer                                                                                                    | 書類一覧     |             | ■ 書類登録・管理<br>帳票発議      | 曽 スケジュール | ੇ 揭示板 |       | 📽 電子納品 | │ 🚯 案件サイト設定 │ | LIVE    |         | ■お問 管理番号:  | い合わせ<br>1 <b>695772</b> |
| 書類一覧                                                                                                    |          | <br>発議書類再利用 | 業務打合せ簿発議               |          |       |       |        |               |         |         |            |                         |
| 世界 たまま (1997) (1997) (19977) (19977) (19977) (1997) (1997) (1997) (1997) (1997) (1997 | 否認書類     |             | 変更指示書先議<br>変更指示書(回答)発議 |          |       |       |        |               |         |         |            |                         |
| 帳票種類 フォルダ分類                                                                                                    | 検索条件     |             | 履行報告書発議                |          |       |       |        |               |         |         |            |                         |
| ∽ 全て(2)                                                                                                    | 承認 ?     | 〇要承         | 認○承認可○履歴 ④             | 全て       |       | 書類No. |        |               | (0/10文字 | 2)      |            |                         |
| <ul> <li>         ・         打合せ簿(2)         履行報告書(0)         その他登録分類(0)      </li> </ul>                                                                                                    | 詳細検索表示   |             |                        |          | 検索    | על    | 7      |               |         |         |            |                         |
| 決裁状況<br>> 未決裁(1)                                                                                                    | 書類変更申請の  | 概要 📓 表示詳細 🖓 | )                      |          |       |       |        |               |         |         | 書類一        | 覧出力 🛓                   |
| > 決裁済(1)                                                                                                    | «        | of 1 🕨 ≫    | 表示件数 50 🔹              |          |       |       |        |               |         |         |            |                         |

「業務」でのご利用において、電納ASPerで作成できる北海道開発局様式は以下の通りです。

| ■ 打  | 合せ簿発議                  | —                      | 指示、承諾、 | 協議、         | 提出、 | 報告、 | 通知書 | (様式第37号)   |  |  |
|------|------------------------|------------------------|--------|-------------|-----|-----|-----|------------|--|--|
|      |                        | _                      | 業務内容の変 | <b>夏</b> 17 | 書   |     |     | (様式第38号の1) |  |  |
|      |                        | —                      | 業務内容の変 | <b>夏</b> 17 | 書(回 | ]答) |     | (様式第38号の2) |  |  |
| ■ 履  | 行報告書発議                 | —                      | 履行報告書  |             |     |     |     | (様式第12号)   |  |  |
|      | 業務編での操作について            |                        |        |             |     |     |     |            |  |  |
| ボイント | 業務編での操                 | 業務編での操作は基本的には工事編と同一です。 |        |             |     |     |     |            |  |  |
|      | (「工事」の文言が「業務」になっている程度) |                        |        |             |     |     |     |            |  |  |

操作でご不明な点がございましたら弊社ヘルプデスクまでお問い合わせください。

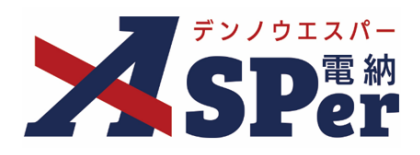

### 発注者別操作マニュアル

【北海道開発局編】

【お問い合わせ先】

株式会社建設総合サービス(電納ASPerヘルプデスク)

**☎**: 0120-948-384 / 06-6543-2841

 $\boxtimes : \underline{office@wingbeat.net}$